### SCSUG2011-S07

### **Practically Perfect Presentations**

Cynthia L. Zender, SAS Institute, Inc., Cary, NC

### ABSTRACT

PROC REPORT is a powerful reporting procedure, whose output can be "practically perfect" when you add ODS STYLE= overrides to your PROC REPORT code. This hands-on workshop will feature several PROC REPORT programs that produce default output for ODS HTML, RTF and PDF destinations. Workshop attendees will learn how to modify the defaults to change elements of PROC REPORT output, such as HEADER cells, DATA cells, SUMMARY cells and LINE output using ODS STYLE= overrides. In addition, attendees will learn how to apply conditional formatting at the column or cell level and at the row level using PROC FORMAT techniques and CALL DEFINE techniques. Other topics include: table attributes that control interior table lines and table borders, use of logos in output and producing "Page x of y" page numbering. The rest of this document is divided into two parts: the slides used in the Hands-On Workshop presentation and the attendee worksheet.

### **CONTACT INFORMATION**

Your comments and questions are valued and encouraged. Contact the author:

Cynthia L. Zender SAS Institute, Inc. Work Phone: 919-531-9012 (Mountain Time Zone) E-mail: Cynthia.Zender@sas.com

SAS and all other SAS Institute Inc. product or service names are registered trademarks or trademarks of SAS Institute Inc. in the USA and other countries. ® indicates USA registration.

Other brand and product names are trademarks of their respective companies.

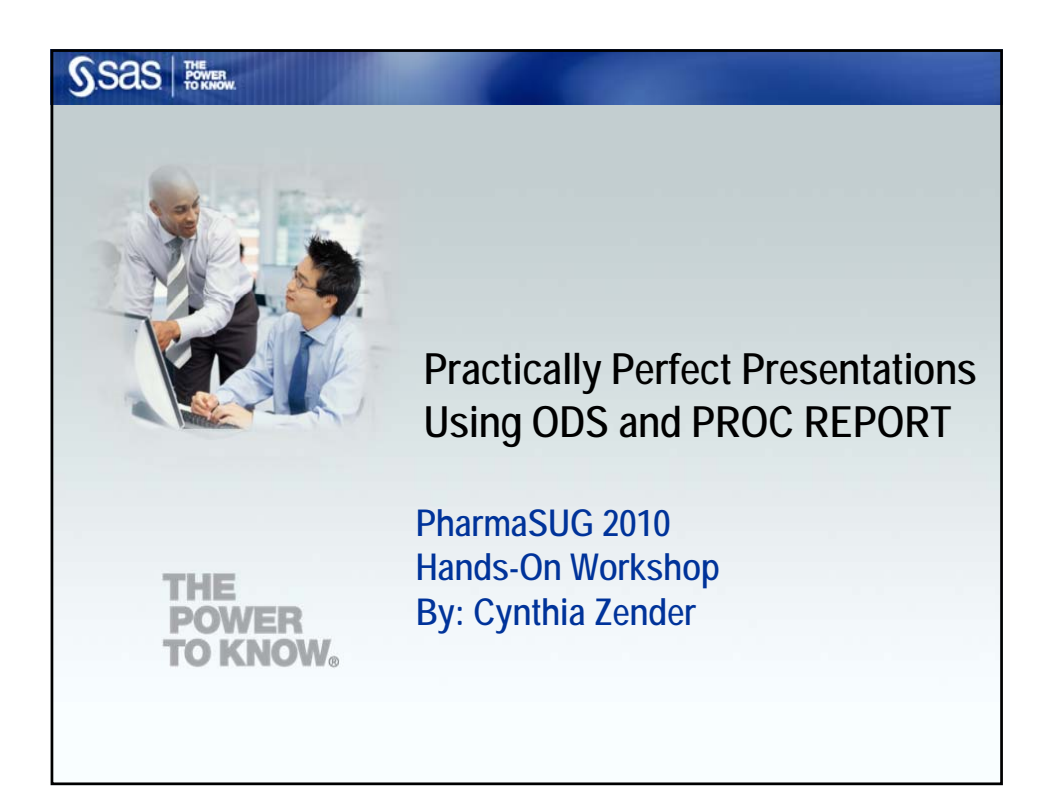

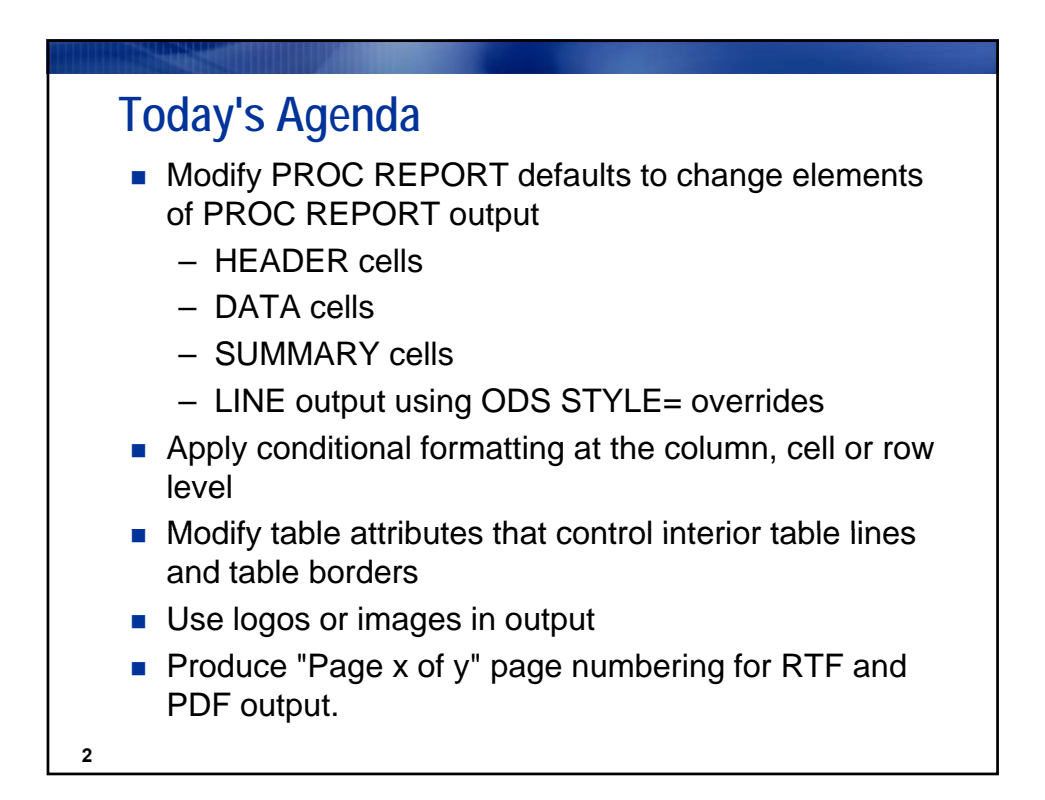

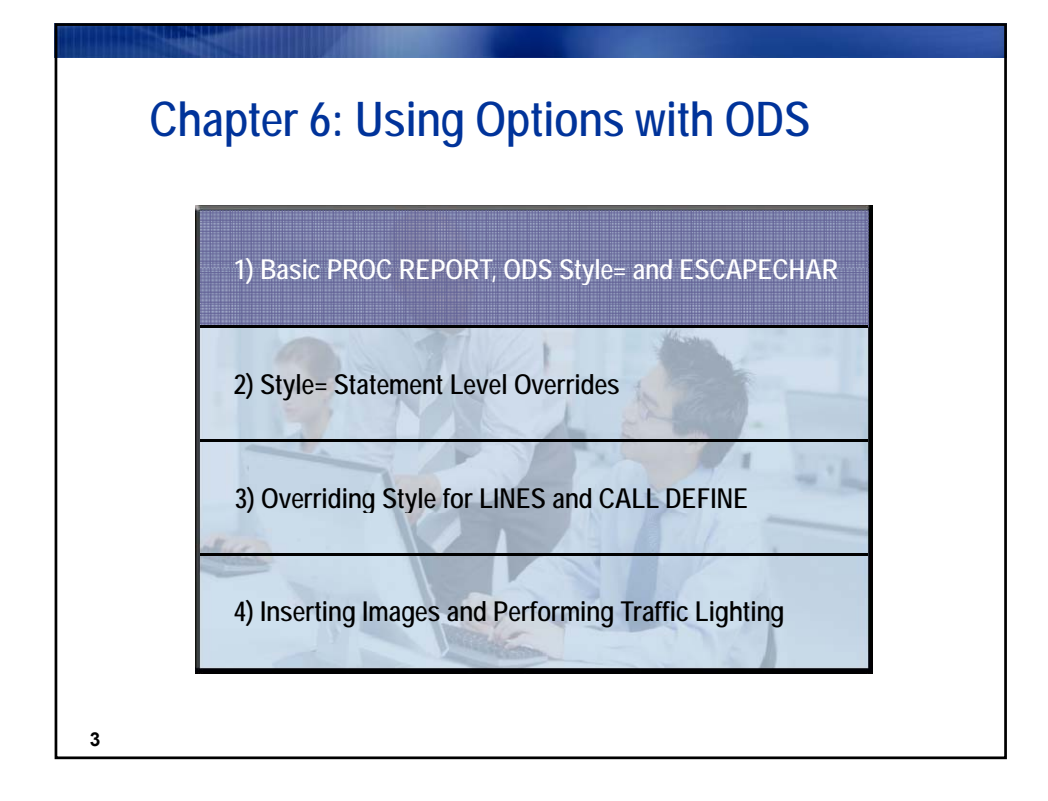

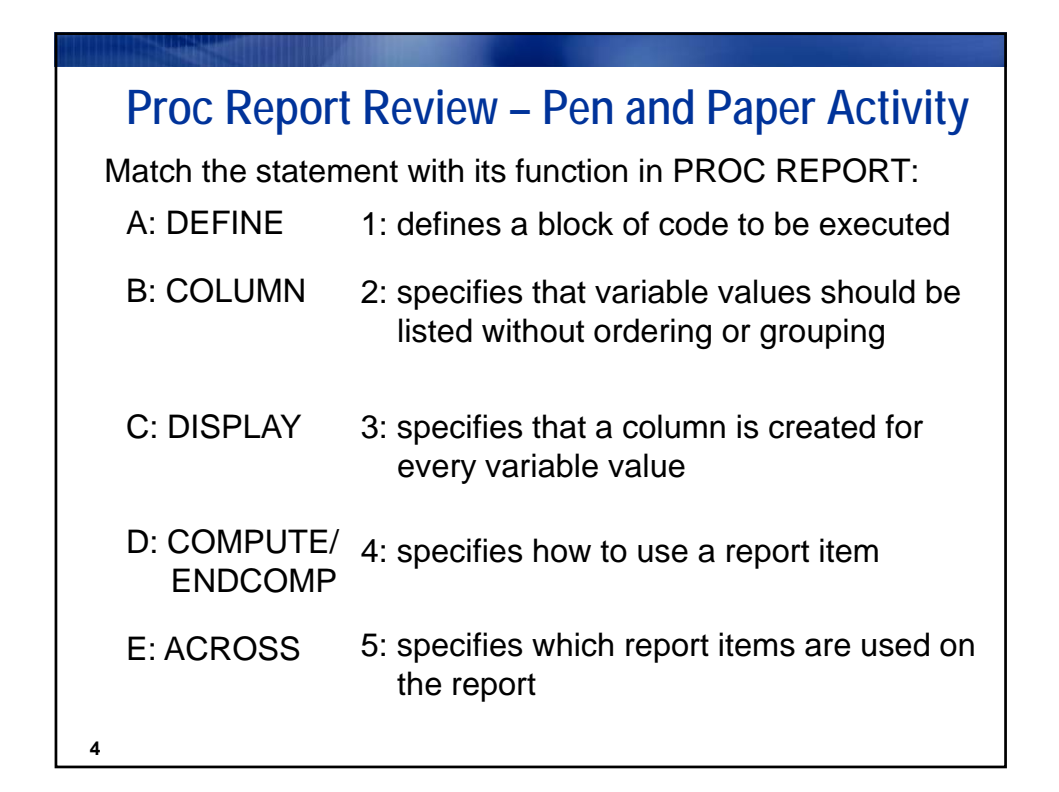

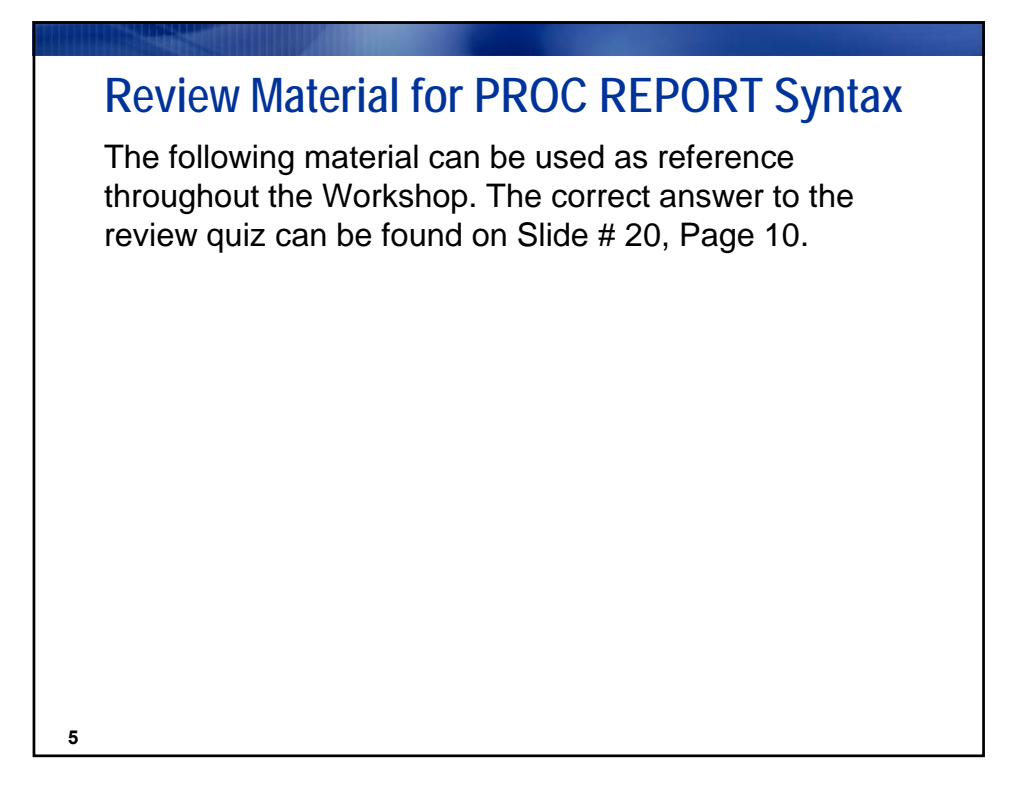

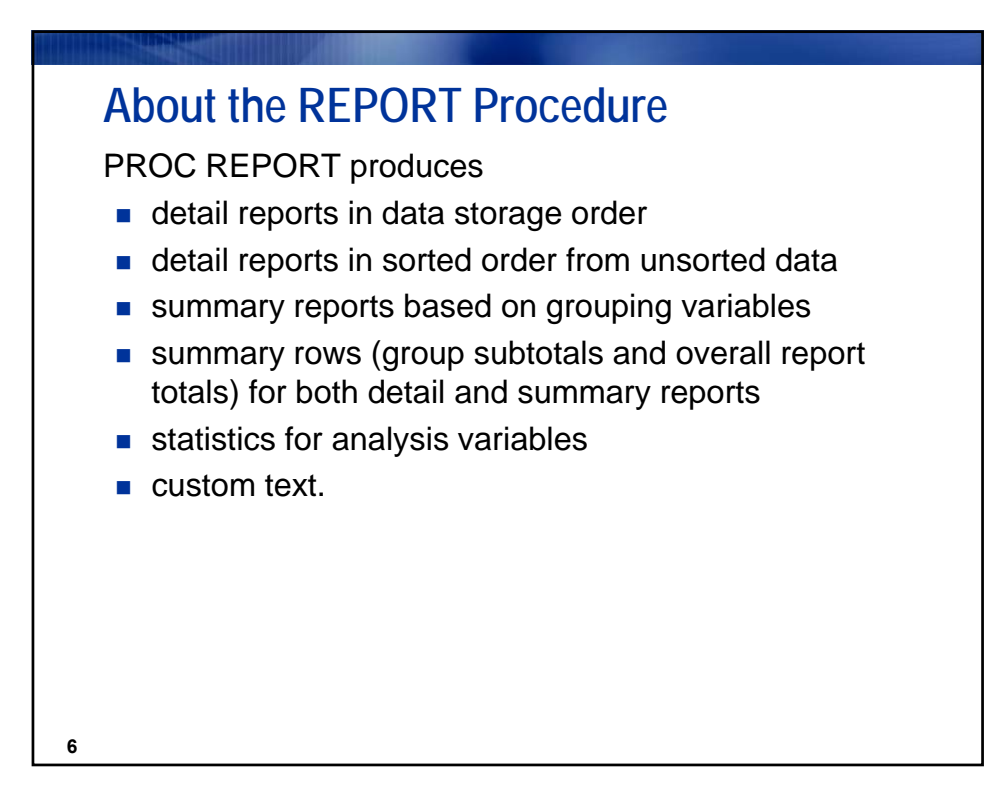

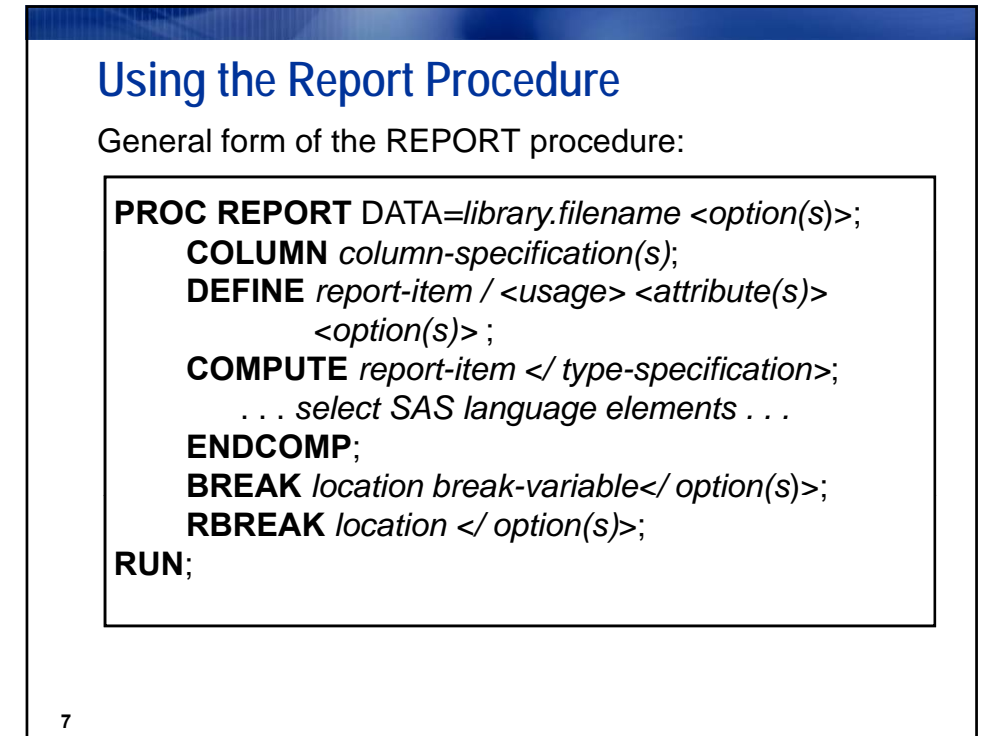

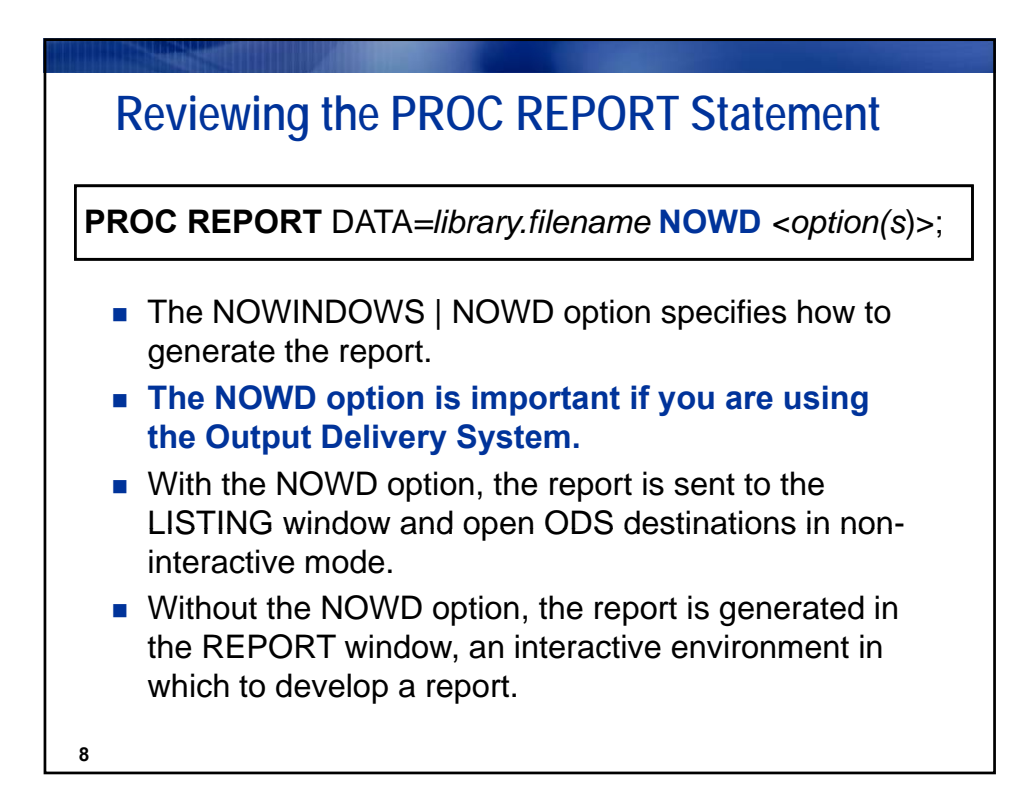

# **Reviewing the PROC REPORT Statement**

Selected PROC REPORT statement options:

| To Do This                                                                       | Use This  |
|----------------------------------------------------------------------------------|-----------|
| Underline all column headers and the spaces between them.                        | HEADLINE* |
| Write a blank line beneath all column headers.                                   | HEADSKIP* |
| Use formatting characters to add line-drawing characters to the report.          | BOX*      |
| Specify the number of panels on each page of the report.                         | PANELS=*  |
| Specify the split character. The default split character is a forward slash (/). | SPLIT=    |
| Specify the length of a line of the report.                                      | LS=*      |
| Specify the number of lines in a page of the report                              | PS=*      |
| 9 * Listing destination only                                                     |           |

# **Reviewing the COLUMN Statement**

**COLUMN** column-specification(s);

column-specification(s) is one or more of the following:

- report items such as the name of a data set variable, computed variable, or a statistic
- a comma operator to nest or stack columns
- parentheses to group columns
- headers to span columns
- an alias for a column.

### 10

Copyright © 2010, SAS Institute Inc. All rights reserved.

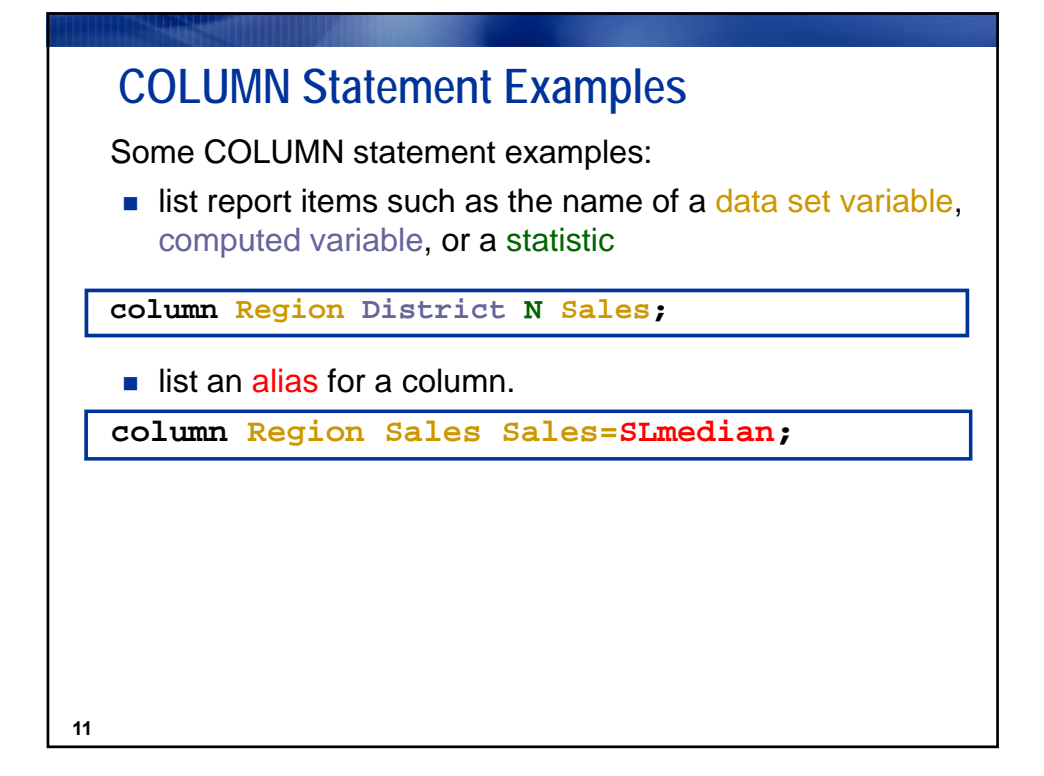

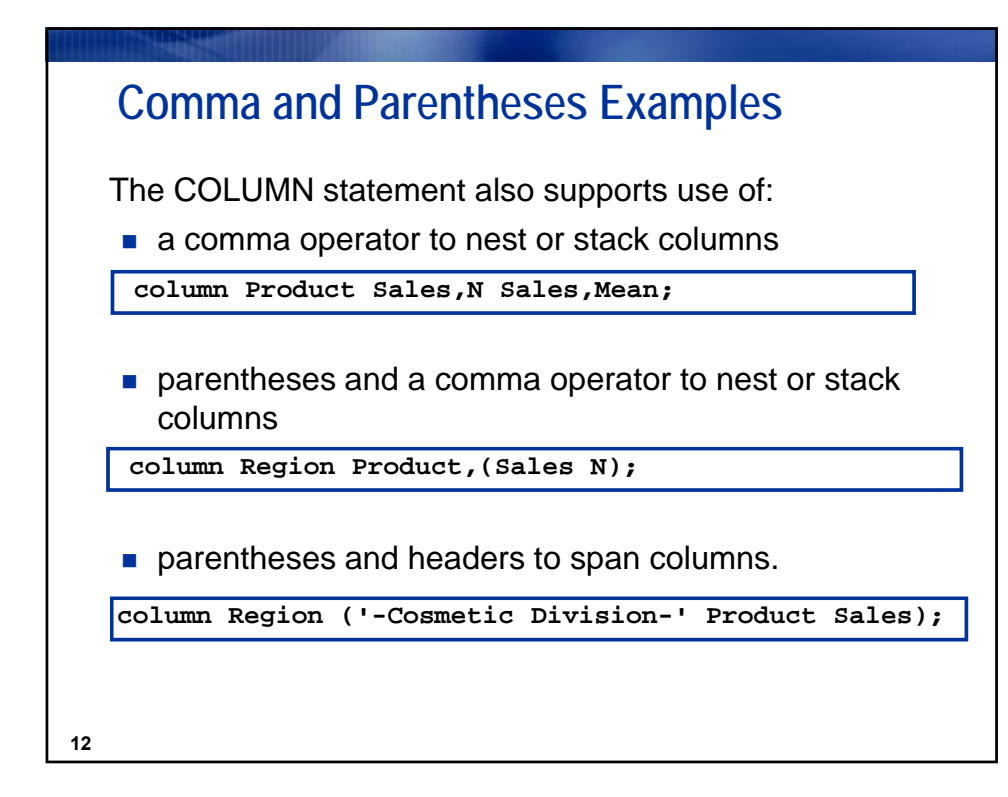

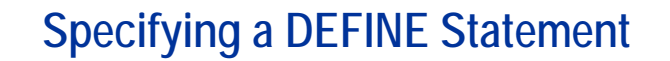

The DEFINE statement specifies HOW to use a report item:

**DEFINE** report-item / <usage> <attribute(s)> <option(s)>;

### where

13

- report-item is a data set variable, a statistic, column alias, or a computed column that has been listed in the COLUMN statement
- usage is DISPLAY, ORDER, GROUP, ACROSS, ANALYSIS, or COMPUTED
- attributes define the format, width, spacing, statistic for analysis variable, or sort sequence of the column
- options specify the label and justification.

## Specifying DEFINE Statement Usages

| To Do This                                                                                                    | Usage    |
|----------------------------------------------------------------------------------------------------|----------|
| Present the data in the order in which it is stored.                                                                                                    | DISPLAY  |
| Present the data in the default order or the order specified by the ORDER= option.                                                                       | ORDER    |
| Summarize analysis variables based on the group variables and consolidate into one row all observations that have the same value for the group variable. | GROUP    |
| Use the variable values as the column headers in the report.                                                                                             | ACROSS   |
| Summarize these variables when there is a GROUP variable and/or a BREAK or RBREAK statement.                                                             | ANALYSIS |
| Compute the variable value from statements within a compute block.                                                                                       | COMPUTED |

Copyright © 2010, SAS Institute Inc. All rights reserved.

# **Identifying DEFINE Statement Options**

DEFINE statement options alter the report appearance for a particular column.

Selected DEFINE statement options:

|    | To Modify                                            | Use This Option       |                     |
|----|------------------------------------------------------|-----------------------|---------------------|
|    | Justification                                        | LEFT   RIGHT   CENTER |                     |
|    | Column headings                                      | 'Variable Label'      | The order<br>of the |
|    | Order of data values                                 | ORDER=                | options             |
|    | Printing of column                                   | NOPRINT               | after the           |
|    | Number of blanks to the left of a column             | SPACING= *            | not matter.         |
|    | Column width                                         | WIDTH= *              | * Listing           |
|    | Consider missing values as valid values for the item | MISSING               | destination<br>only |
| 15 | Format data                                          | FORMAT=               |                     |

### **Creating Column Summaries**

To create a summary for the entire report, use the RBREAK statement.

RBREAK BEFORE | AFTER / < options>;

To create a summary for groups of data, use the BREAK statement.

BREAK BEFORE | AFTER break-variable / <options>;

The *break-variable* is a group or order variable. When the value of the *break-variable* changes, PROC REPORT creates a summary line.

16

Copyright  $\textcircled{\sc c}$  2010, SAS Institute Inc. All rights reserved.

# Using RBREAK and BREAK Options

| To Do This                                                                                                    | Use This<br>Option |
|----------------------------------------------------------------------------------------------------|--------------------|
| Double-underline each value.                                                                                                    | DUL*               |
| Double-overline each value.                                                                                                    | DOL*               |
| Overline each value.                                                                                                    | OL*                |
| Underline each value.                                                                                                    | UL*                |
| Start a new page after the last break line.                                                                                                    | PAGE               |
| Write a blank line for the last break line.                                                                                                    | SKIP*              |
| Write a summary line in each group of break lines.                                                                                                    | SUMMARIZE          |
| Suppress the printing of the value of the break<br>variable in the summary line and of any underlining<br>or overlining in the break lines in the column that<br>contains the break variable. | SUPPRESS           |
| * Listing destination only                                                                                                    |                    |

# <section-header> Description of the problem of the problem

Copyright © 2010, SAS Institute Inc. All rights reserved.

| Using a COMPUTE Statemen                                                                                                    | nt                 |                      |
|----------------------------------------------------------------------------------------------------|--------------------|----------------------|
| To execute the compute block                                                                                                    | Use This<br>Target | Use This<br>Location |
| at a break immediately after the last row of a set of<br>rows. If there is a default summary on that variable,<br>immediately after the creation of the preliminary<br>summary line.  | Report-item        | AFTER                |
| near the bottom of each page, immediately before any footnotes. (LISTING only)                                                                                                    | _PAGE_ *           | AFTER                |
| at the end of the report.                                                                                                    | No target          | AFTER                |
| at a break immediately before the last row of a set of<br>rows. If there is a default summary on that variable,<br>immediately after the creation of the preliminary<br>summary line. | Report-item        | BEFORE               |
| immediately after printing any titles. (LISTING only)                                                                                                    | _PAGE_*            | BEFORE               |
| at the end of the report.                                                                                                    | No target          | BEFORE               |

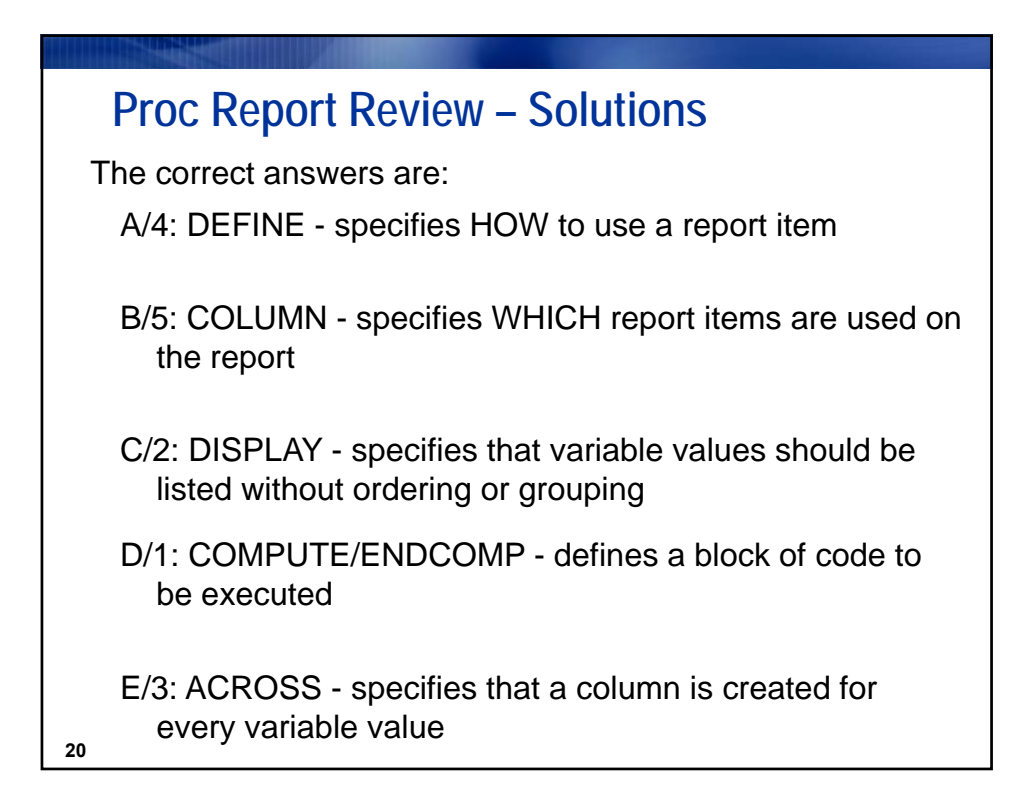

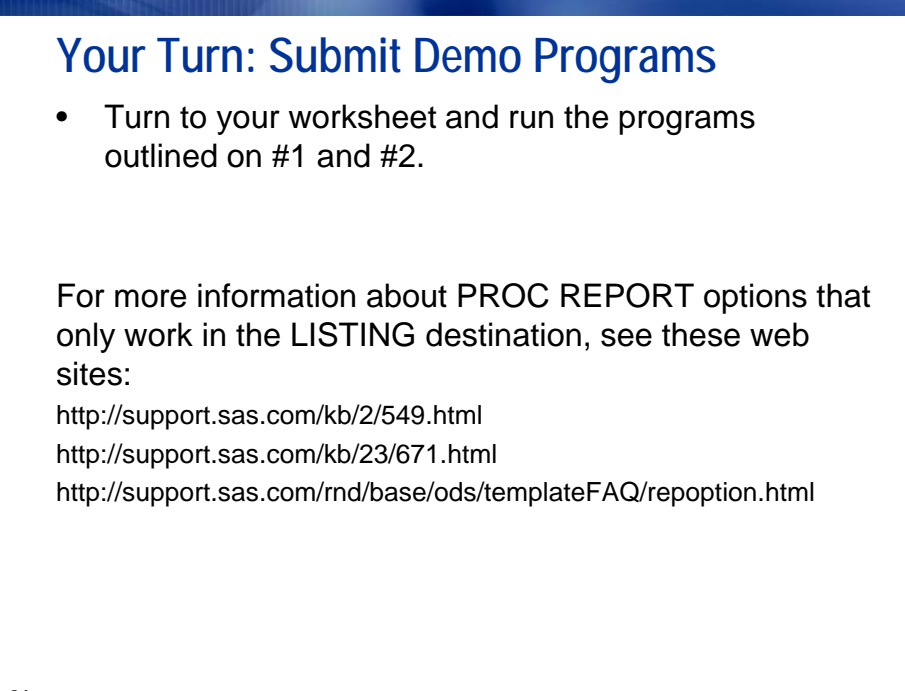

21

# Summary of Demo Results

ODS destinations do not all use PROC REPORT Options the same way.

| Statement or Option                 | LISTING | HTML | PDF | RTF |
|-------------------------------------|---------|------|-----|-----|
| HEADLINE/HEADSKIP                   | Y       | N    | Ν   | Ν   |
| WIDTH                               | Υ       | N    | Ν   | Ν   |
| SPACING                             | Υ       | N    | Ν   | Ν   |
| DOL/DUL                             | Y       | N    | Ν   | Ν   |
| CENTER                              | Y       | Y    | Υ   | Υ   |
| SKIP                                | Y       | N    | Ν   | Ν   |
| LS                                  | Υ       | N    | Ν   | Ν   |
| Repeat Character in Spanning Header | Υ       | N    | Ν   | Ν   |
| NUMBER and PAGENO=1                 | Y       | N    | Υ   | Υ   |
| 22                                  |         | L    |     |     |

Copyright © 2010, SAS Institute Inc. All rights reserved.

|                             | HTML | PDF          | RTF                                      |
|-----------------------------|------|--------------|------------------------------------------|
| DATE   NODATE               |      | ✓            | √                                        |
| NUMBER   NONUMBER           |      | ✓            | ✓                                        |
| PAGENO=                     |      | ✓            | ✓                                        |
| ORIENTATION=                |      | $\checkmark$ | ✓                                        |
| CENTER   NOCENTER           | ✓    | ✓            | ✓                                        |
| TOPMARGIN=                  |      | ✓            | ✓ <sub>9.2</sub>                         |
| BOTTOMMARGIN=               |      | ✓            | ✓ <sub>9.2</sub>                         |
| LEFTMARGIN=                 |      | ✓            | <b>√</b> <sub>9.2</sub>                  |
| RIGHTMARGIN=                |      | ✓            | <b>√</b> <sub>9.2</sub>                  |
| LEFTMARGIN=<br>RIGHTMARGIN= |      | ✓<br>✓       | <ul> <li>✓ 9.2</li> <li>✓ 9.2</li> </ul> |

|                         |                                           | HTML       | PDF     | RTF  |
|-------------------------|-------------------------------------------|------------|---------|------|
| STYLE= s                | style template                            | ✓          | ✓       | ✓    |
|                         |                                           |            |         |      |
| To get a lis submit the | ting of the style temp<br>following code: | lates supp | lied by | SAS, |

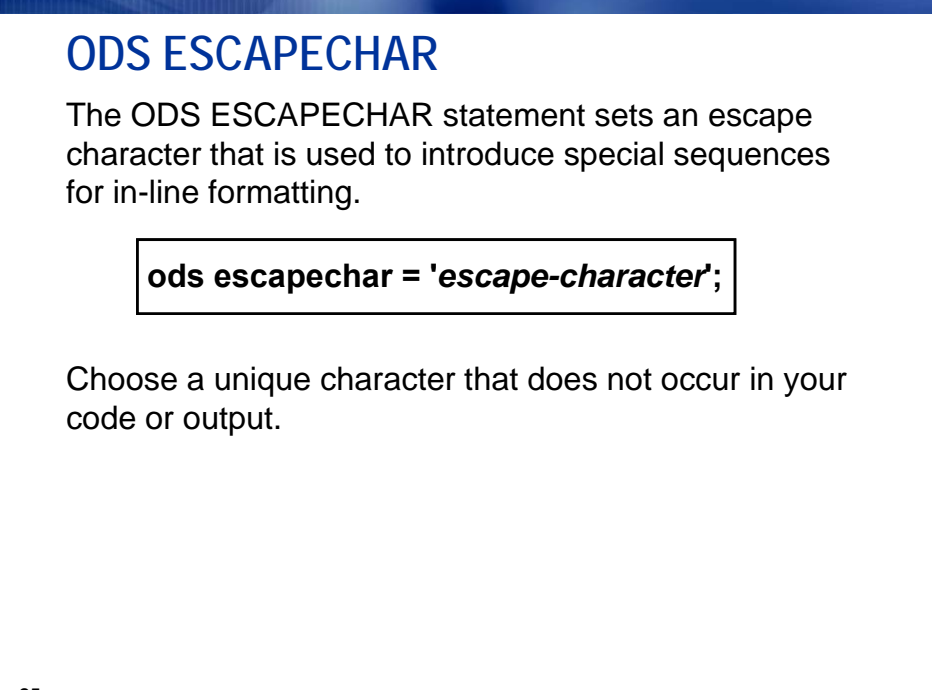

25

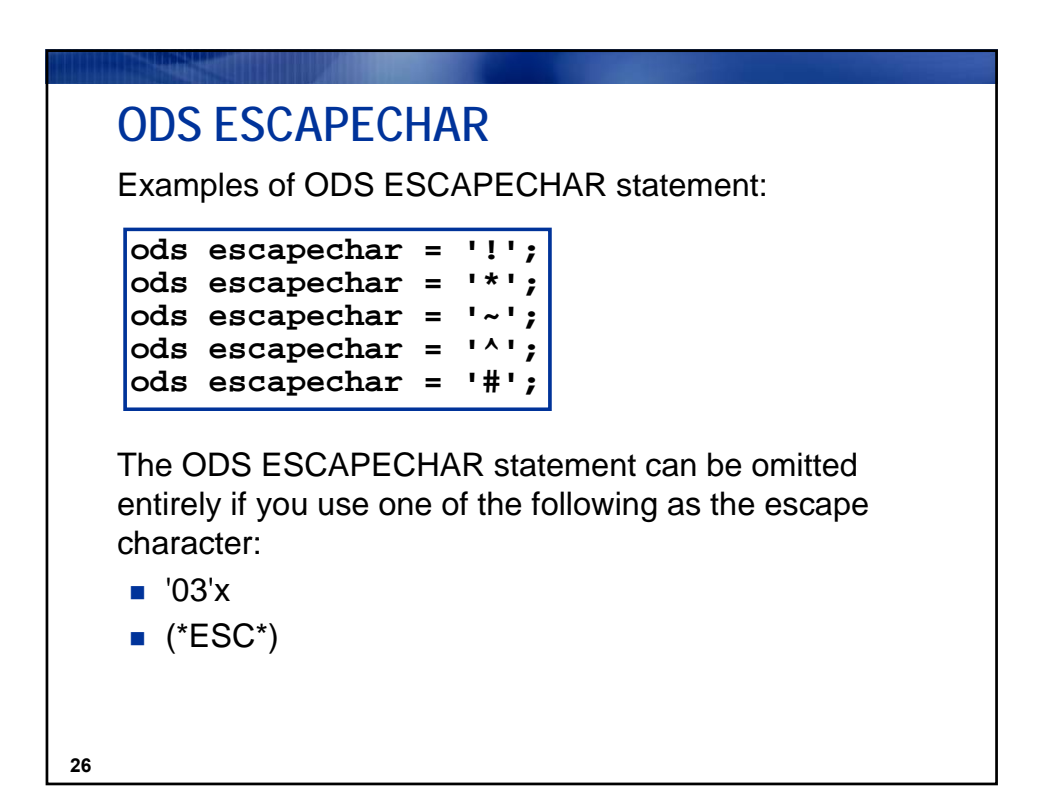

Copyright © 2010, SAS Institute Inc. All rights reserved.

| ODS ESCAPECHAR                     |                                                                          |  |  |  |
|------------------------------------|--------------------------------------------------------------------------|--|--|--|
| Categories of Special<br>Sequences | Description                                                              |  |  |  |
| Function                           | Performs a function to get specialized formatting effects within a cell. |  |  |  |
| Style                              | Modifies the style of the curre<br>cell based on the specified st        |  |  |  |

| Style         | Modifies the style of the current cell based on the specified style attributes. |
|---------------|---------------------------------------------------------------------------------|
| Raw Text      | Inserts raw text into the current cell.                                         |
| Miscellaneous | Inserts special codes, line<br>breaks, line wraps, and non-<br>breaking space.  |

|              | HTML | PDF | RTF |
|--------------|------|-----|-----|
| {super text} | ✓    | ✓   | ✓   |
| {sub text}   | ✓    | ✓   | ✓   |
| {dagger}     | ✓    | ✓   | ✓   |
| {thispage}   |      | ✓   | ✓   |
| {lastpage}   |      | ✓   | ✓   |
| {pageof}     |      |     | ✓   |

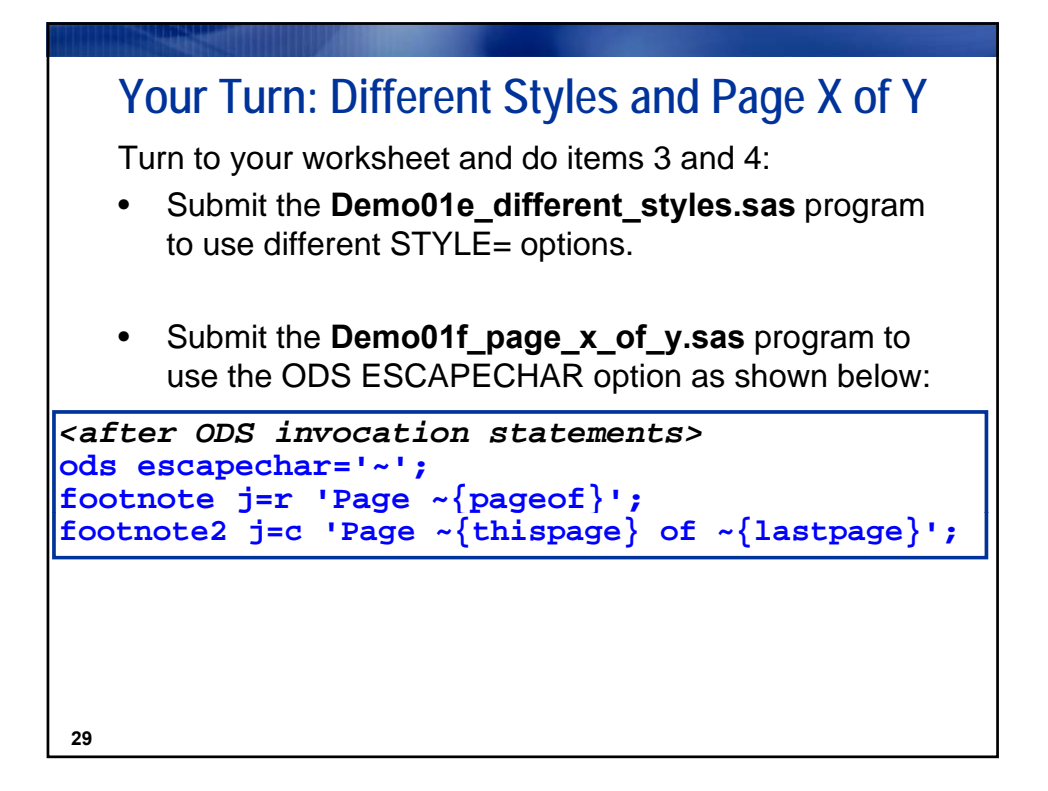

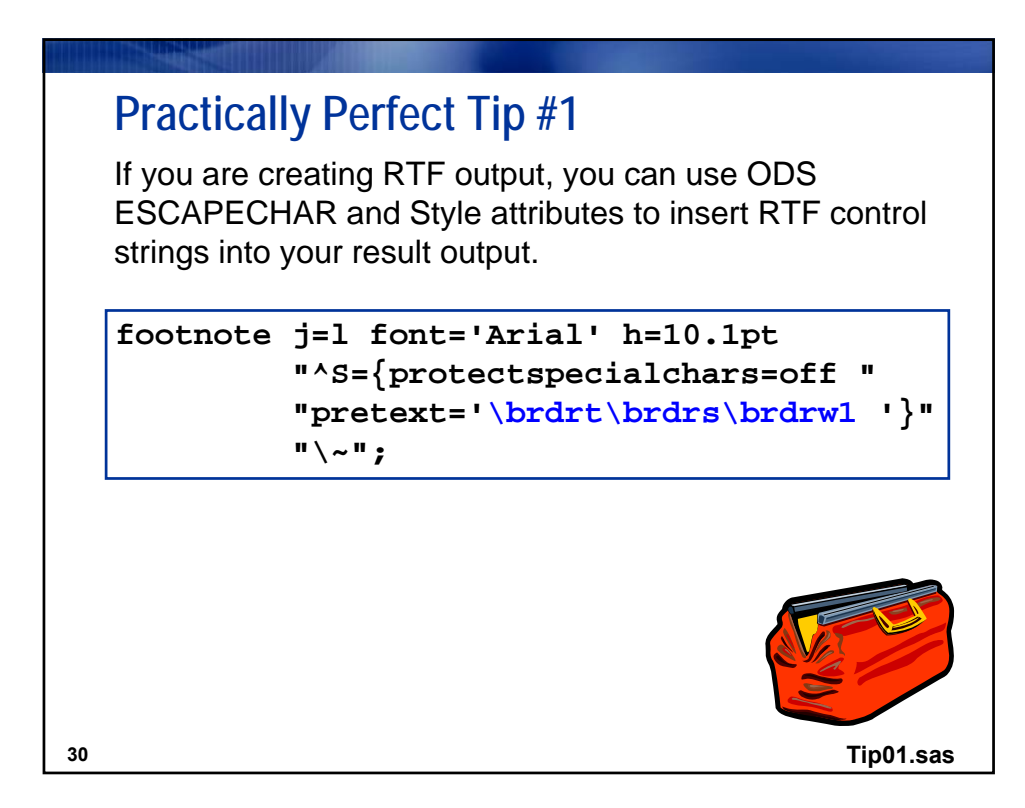

| References                                                                                                    |   |
|----------------------------------------------------------------------------------------------------|---|
|                                                                                                    |   |
| http://www.sas.com/rnd/base/index.html<br>http://www.sas.com/rnd/base/topics/templateFAQ/repoption.html<br>http://www.w3schools.com/css/css_reference.asp#list |   |
|                                                                                                    | - |
|                                                                                                    |   |
|                                                                                                    |   |
|                                                                                                    |   |
|                                                                                                    |   |
| 31                                                                                                    |   |

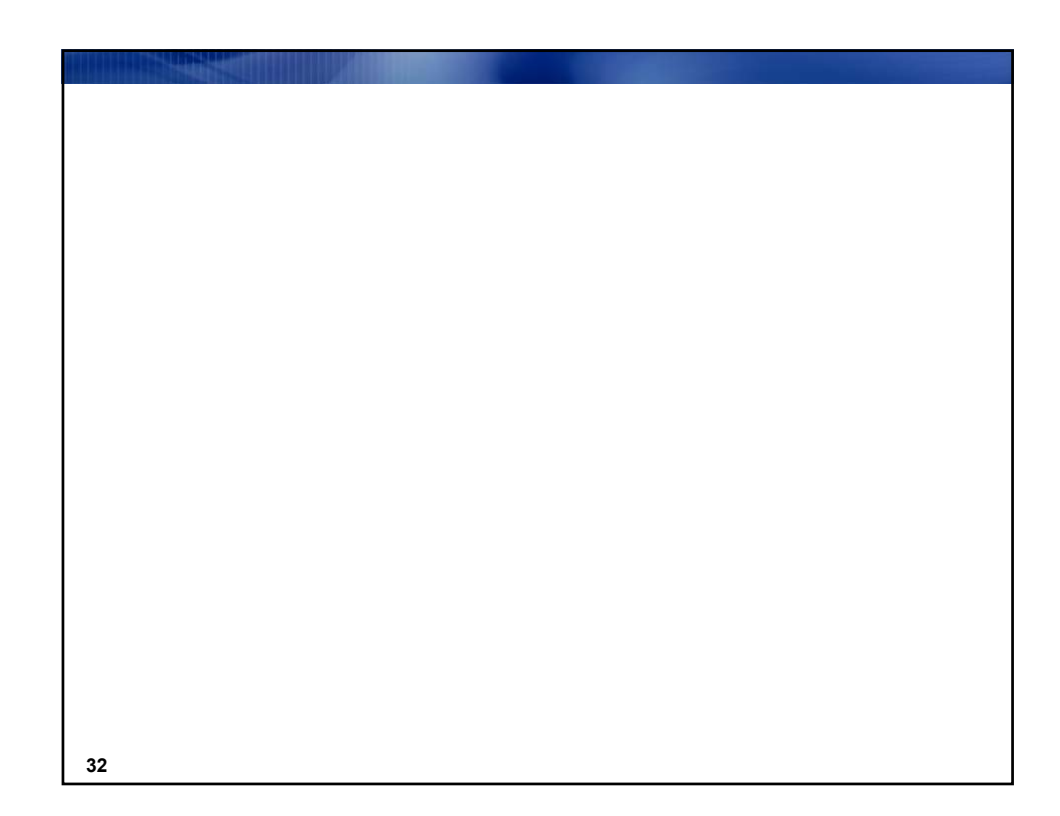

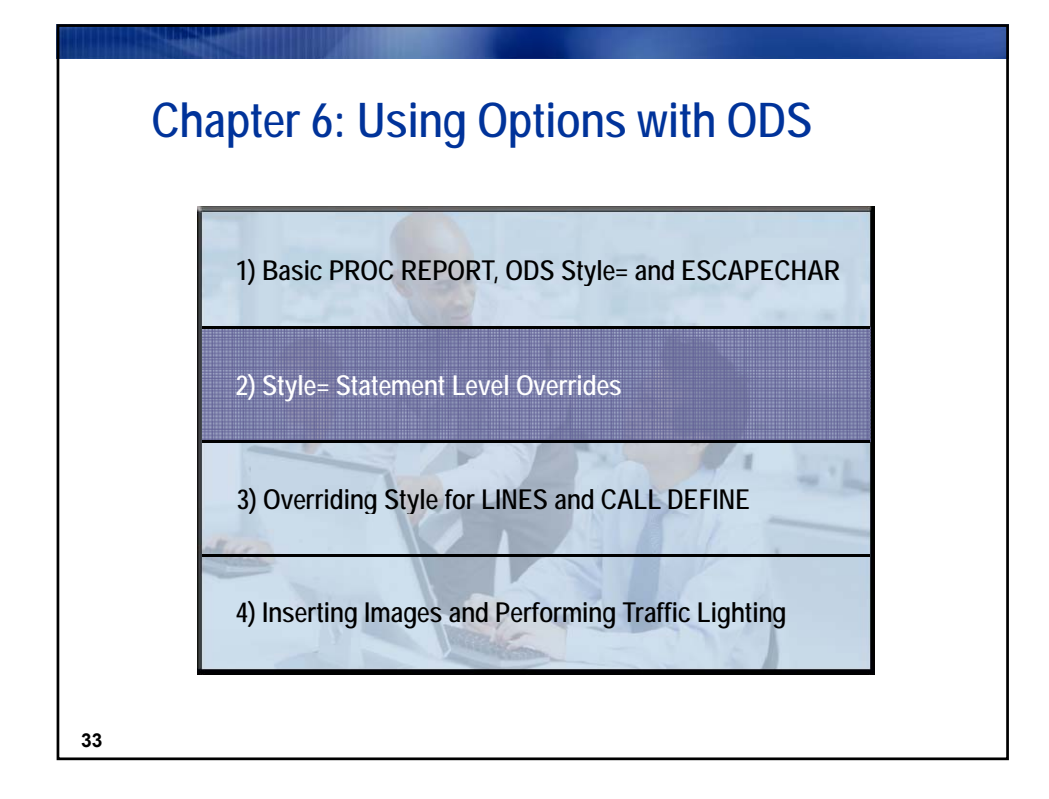

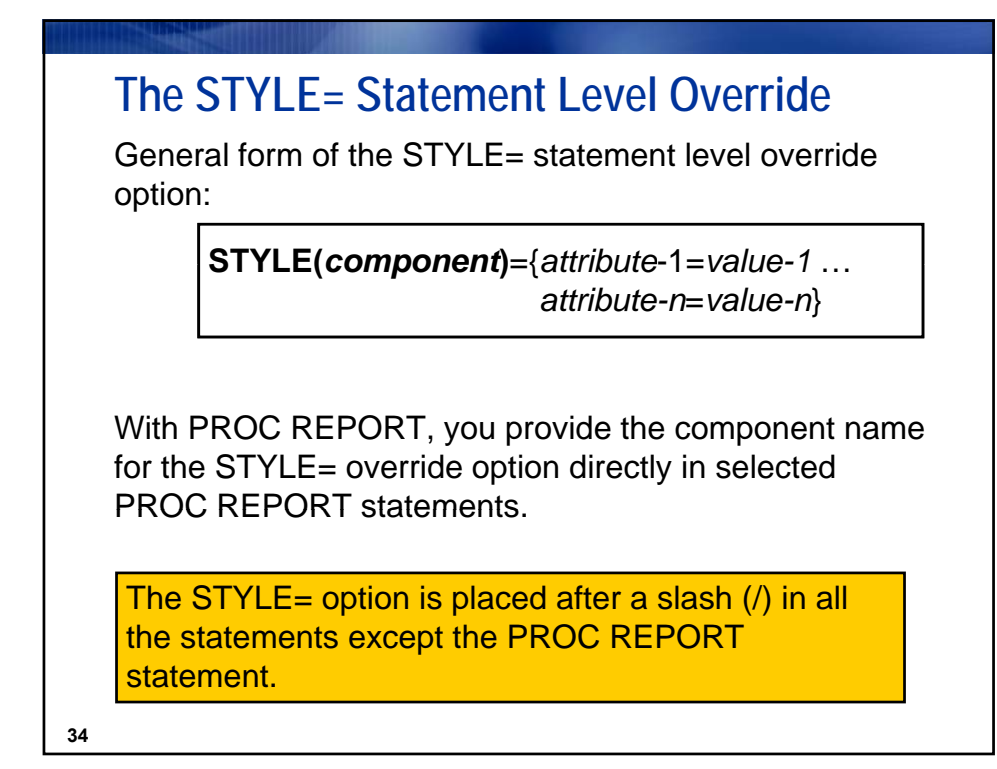

| Using PROC REPORT Components |                                                       |                                          |
|------------------------------|-------------------------------------------------------|------------------------------------------|
| Component                    | Affects This Part of Report                           | Use in This<br>Statement                 |
| Report                       | Report as a whole and table structure attributes      | PROC REPORT                              |
| Header<br>(HDR)              | Column header cells                                   | PROC REPORT<br>DEFINE                    |
| Column                       | Data cells                                            | PROC REPORT<br>DEFINE                    |
| Summary                      | Summary lines generated by BREAK or RBREAK statements | PROC REPORT<br>RBREAK   BREAK            |
| Lines                        | Lines generated by<br>LINE statements                 | PROC REPORT<br>COMPUTE<br>RBREAK   BREAK |
| Calldef                      | Cells identified by a<br>CALL DEFINE statement        | PROC REPORT                              |

| Attribute   | Sample Values             |
|-------------|---------------------------|
|             | white, red,               |
|             | yellow, black             |
| FOREGROUND  | cxFFFFF, cxFF0000,        |
| BACKGROUND  | cxFFFF00, cx000000        |
|             | h000FF00, h07880FF,       |
|             | h0B480FF, h0000000        |
| BORDERCOLOR | black, cx000000, h0000000 |

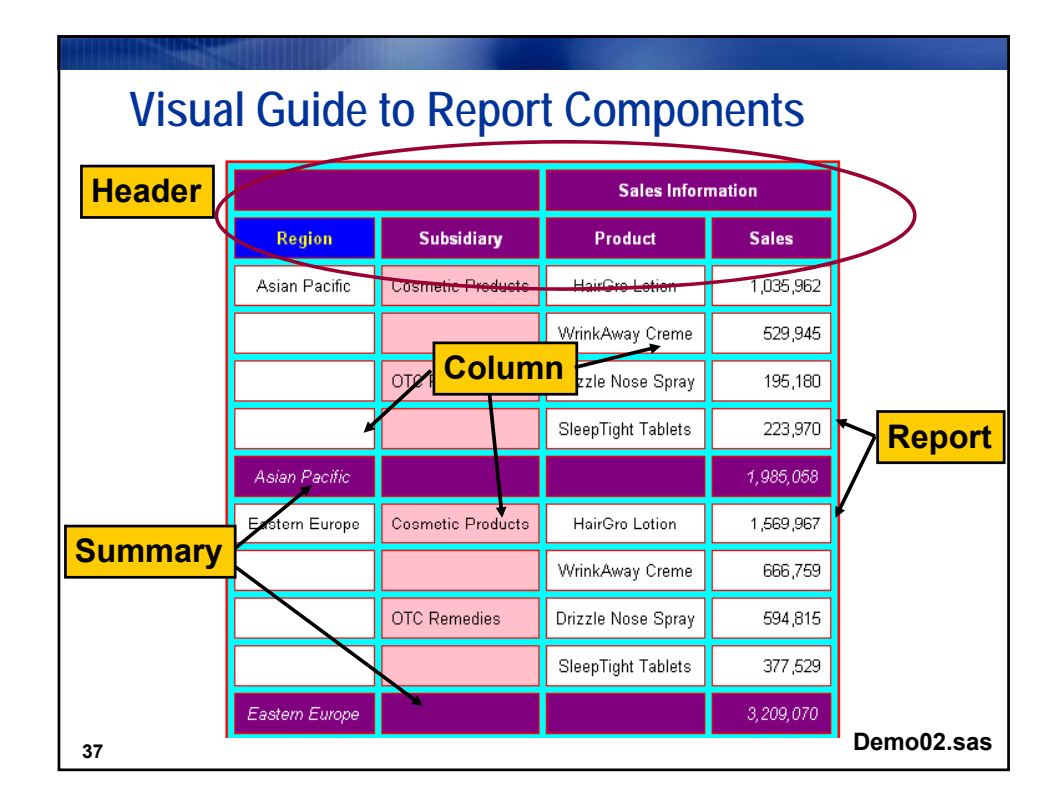

| Font Related Attributes and Sample Values |                                                                                      |  |
|-------------------------------------------|--------------------------------------------------------------------------------------|--|
| Attribute                                 | Sample Values                                                                        |  |
| FONT_FACE                                 | "Times New Roman"<br>Arial<br>Helvetica<br>'Courier New'<br>"Arial, Helvetica, Helv" |  |
| FONT_SIZE                                 | 5, 10 pt, 1 cm, 0.25 in                                                              |  |
| FONT_STYLE                                | italic, roman                                                                        |  |
| FONT_WEIGHT                               | medium, bold, light                                                                  |  |
| FONT_WIDTH                                | compressed, narrow, wide                                                             |  |
| 38                                        |                                                                                      |  |

| Alternate | Font | Attribute |
|-----------|------|-----------|
|           |      |           |

| Attribute | Sample Values                          |
|-----------|----------------------------------------|
|           | ('Arial, Helvetica, Helv', 2)          |
| FONT      | ("Times, Times New Roman", 3 cm, bold) |
|           | (Verdana, 4, bold italic)              |
|           | ('Courier New, Courier', 2, italic)    |
|           |                                        |
|           |                                        |
|           |                                        |
|           |                                        |
|           |                                        |

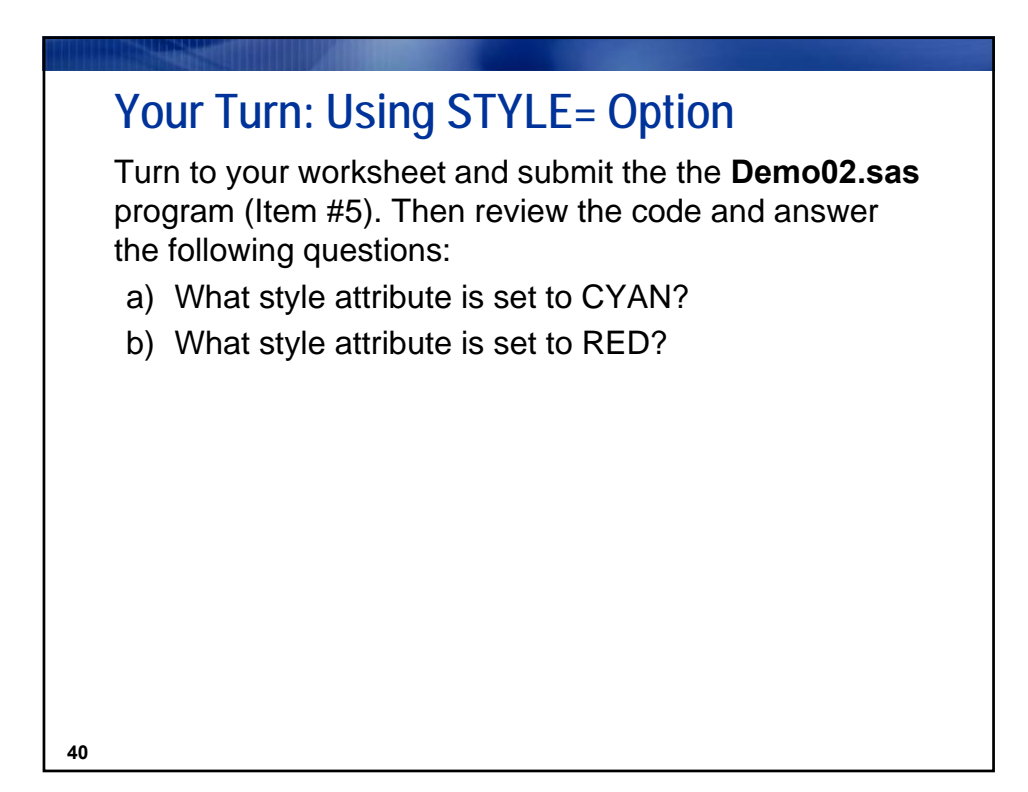

|    | Other Table/Cell Style Attributes |                                               |  |
|----|-----------------------------------|-----------------------------------------------|--|
|    | Attribute                         | Sample Values                                 |  |
|    | CELLWIDTH<br>CELLHEIGHT           | 150, 2 in, 5 cm, 20%                          |  |
|    | CELLSPACING<br>CELLPADDING        | 0, 7, .1 in, 1 cm, em, ex, pt                 |  |
|    | JUST                              | left, dec, center, right<br>I, d, c, r        |  |
|    | VJUST                             | top, middle, bottom<br>t, m, b                |  |
| 41 | URL                               | 'www.sas.com'<br>"http://support.sas.com<br>" |  |

| Other Style Attributes                      | - · · · · ·                   |
|---------------------------------------------|-------------------------------|
| Attribute                                   | Sample Values                 |
| OUTPUTWIDTH                                 | 150, 3 in, 20 cm, 80%         |
| ASIS<br>PROTECTSPECIALCHARS<br>NOBREAKSPACE | ON, OFF                       |
| INDENT                                      | n (number of units to indent) |
|                                             |                               |

| Attribute                  | Sample Values                                           |
|----------------------------|---------------------------------------------------------|
| CELLSPACING<br>BORDERWIDTH | 0, 7, .1 in, 1 cm, em, ex, pt                           |
| RULES                      | ALL, GROUPS, NONE,<br>COLS, ROWS                        |
| FRAME                      | ABOVE, BELOW, BOX,<br>HSIDES, VSIDES, LHS,<br>RHS, VOID |

# **RULES Style Attribute**

The RULES style attribute specifies the types of rules, or interior table lines, to use in a table.

|    | RULES Value | Creates interior table lines:                                                                            |
|----|-------------|----------------------------------------------------------------------------------------------------|
|    | ALL         | between all rows and columns                                                                             |
|    | GROUPS      | between the table header and the table<br>and between the table and the table<br>footer, if there is one |
|    | NONE        | no rules anywhere                                                                                        |
|    | COLS        | between all columns                                                                                      |
|    | ROWS        | between all rows                                                                                         |
|    |             |                                                                                                    |
| 44 |             |                                                                                                    |

Copyright © 2010, SAS Institute Inc. All rights reserved.

| FRAME Style Attributes<br>FRAME specifies the type of frame to use on a table. |                                                                      |
|--------------------------------------------------------------------------------|----------------------------------------------------------------------|
| FRAME Value                                                                    | Creates this kind of frame around the table                          |
| ABOVE                                                                          | a border at the top                                                  |
| BELOW                                                                          | a border at the bottom                                               |
| BOX                                                                            | borders at the top, bottom, and both sides                           |
| HSIDES<br>VSIDES                                                               | borders at the top and bottom<br>borders at the left and right sides |
| LHS<br>RHS                                                                     | a border at the left side<br>a border at the right side              |
| VOID                                                                           | no borders                                                           |
| 45                                                                             |                                                                      |

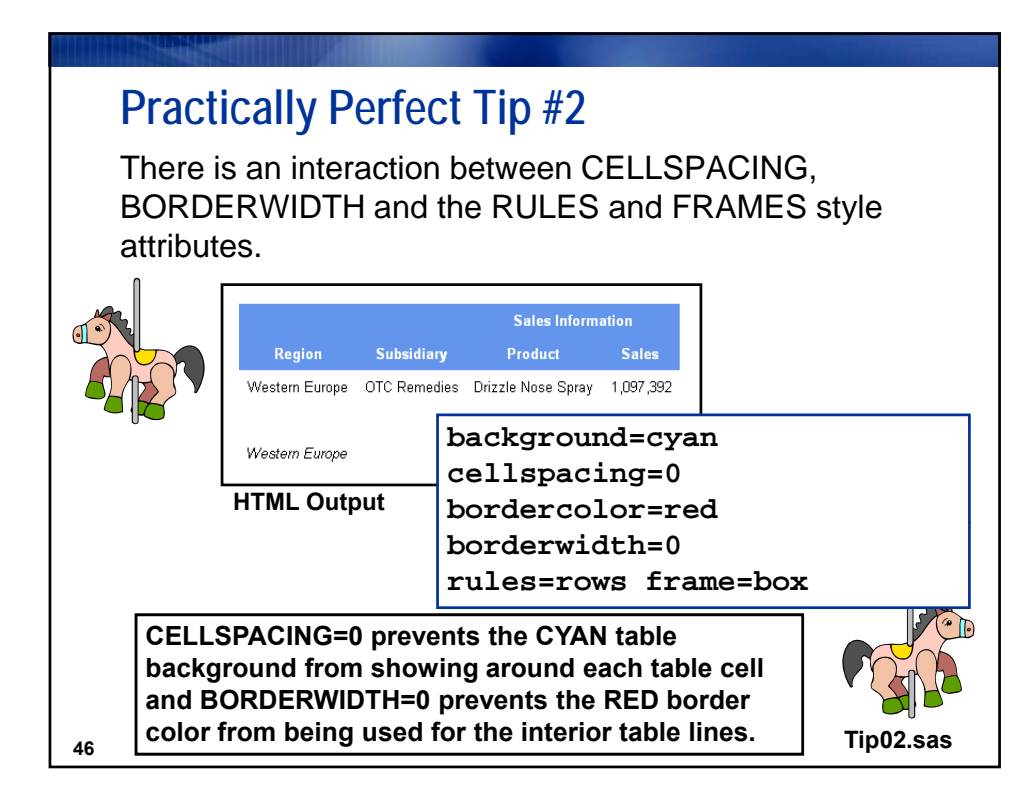

# Practically Perfect Tip #3

When dealing with very wide tables:

- HTML tables can be as wide as required.
- RTF & PDF table width is controlled by the viewer or rendering software. Use these techniques to make wide tables fit:
  - Set ORIENTATION option to LANDSCAPE in OPTIONS statement.
  - Change FONT\_SIZE attribute.
  - Change CELLPADDING style attribute.

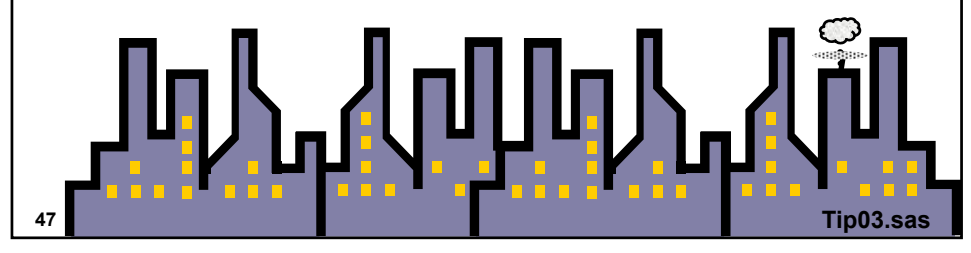

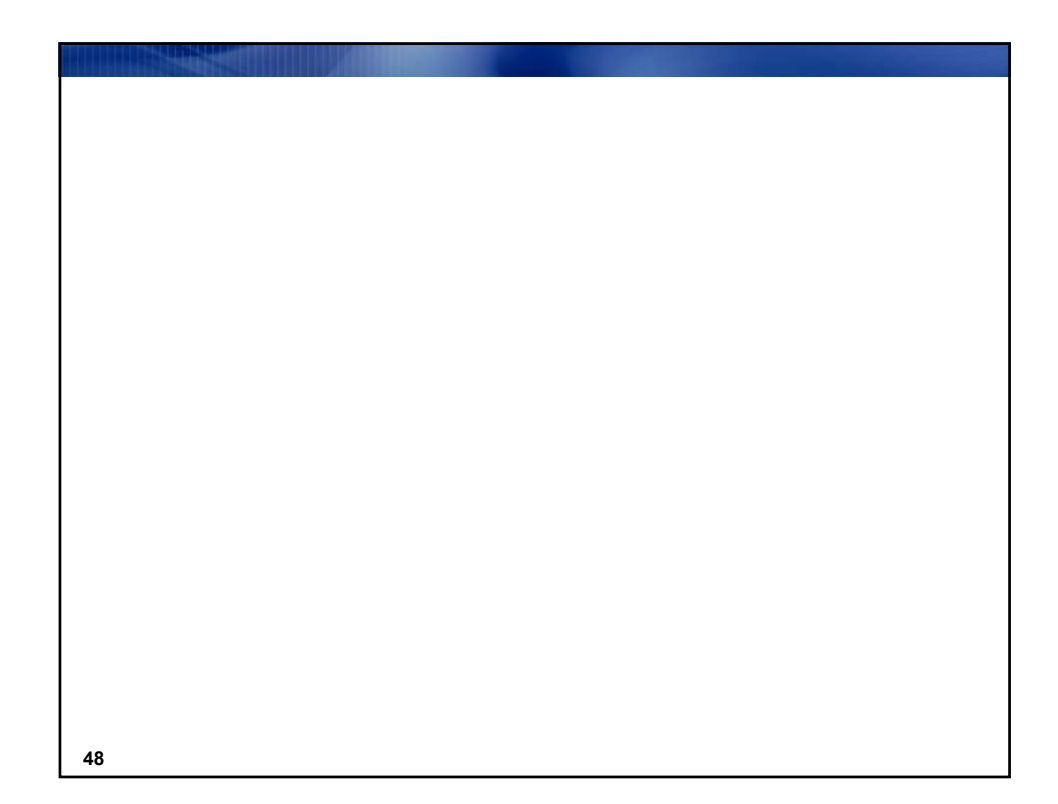

Copyright © 2010, SAS Institute Inc. All rights reserved.

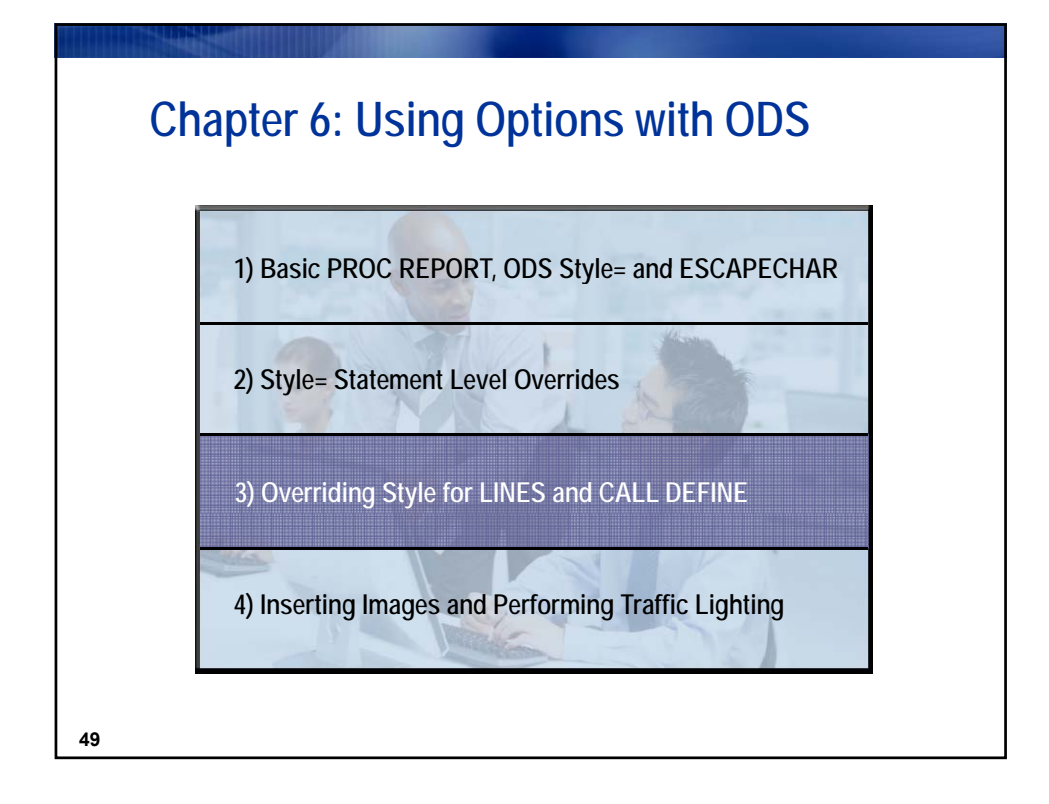

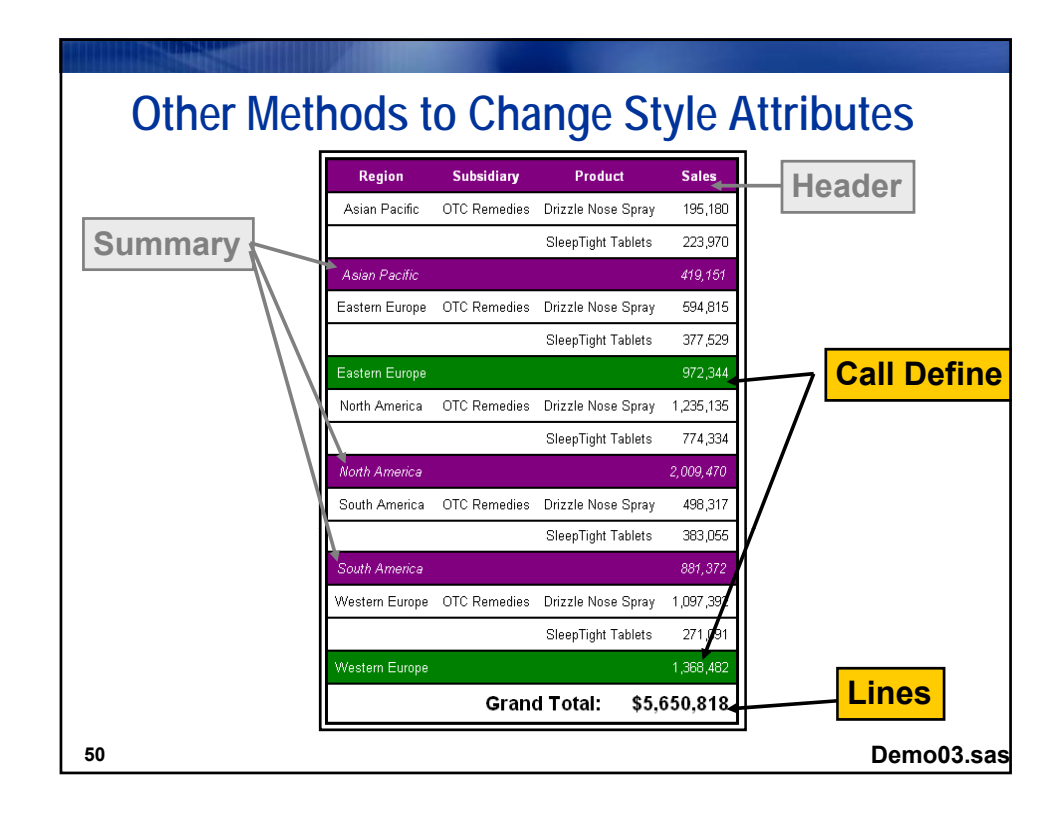

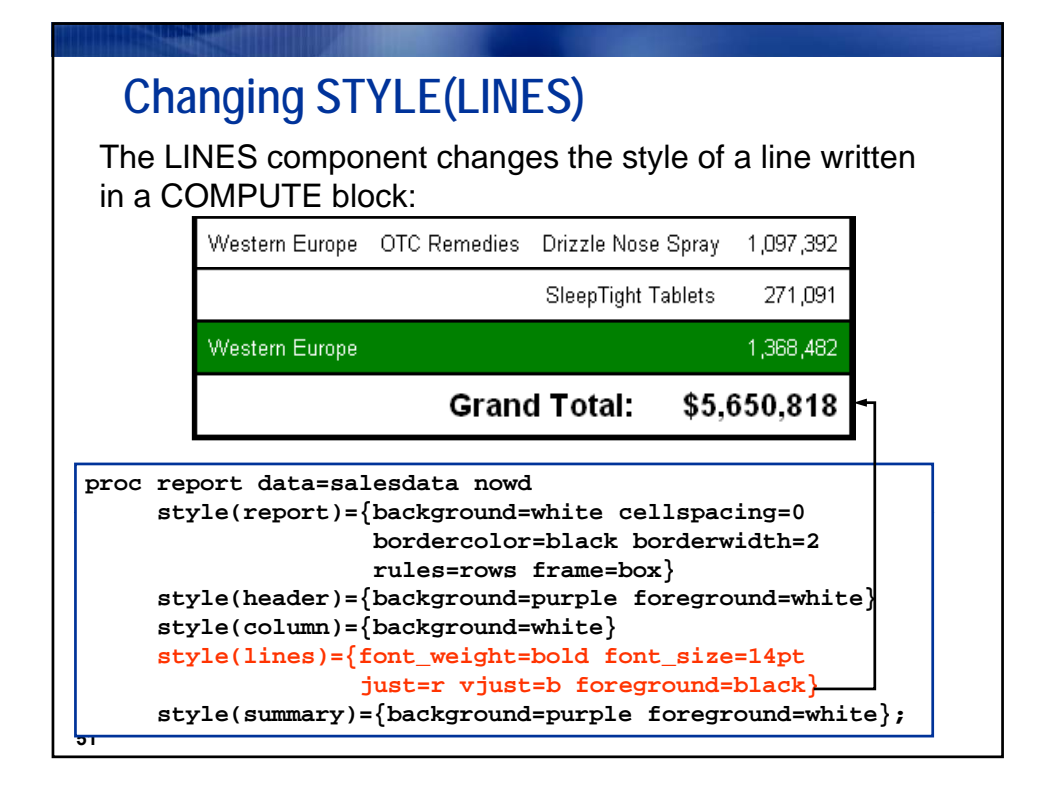

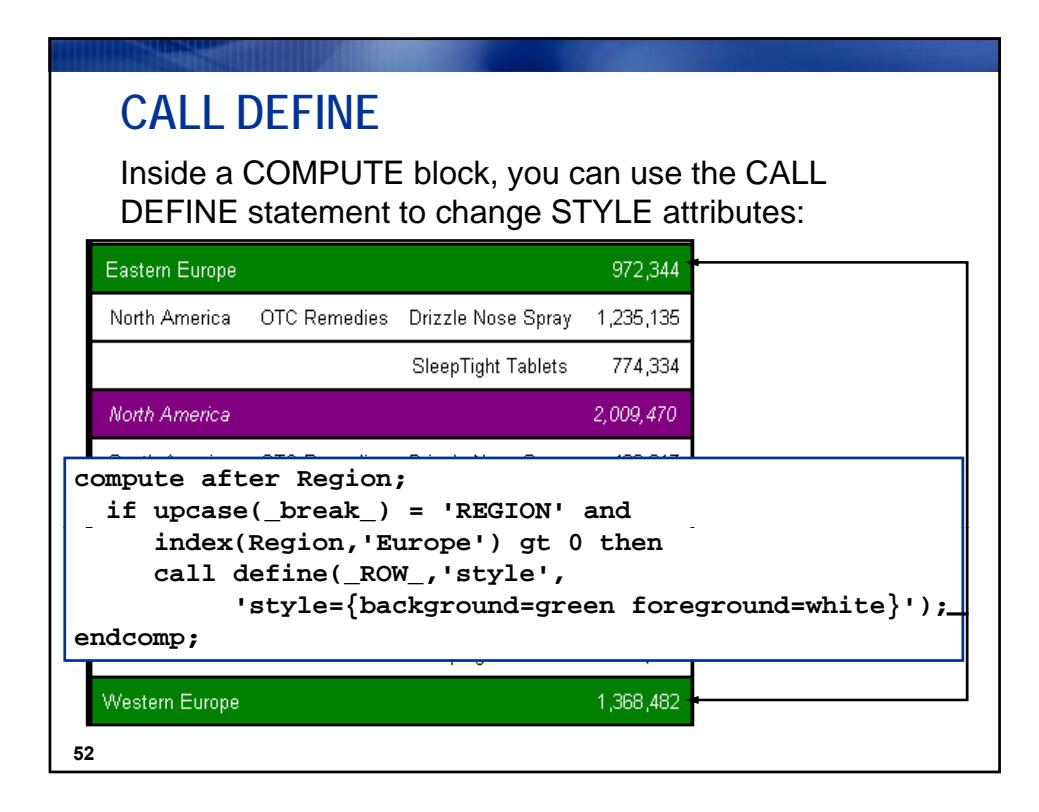

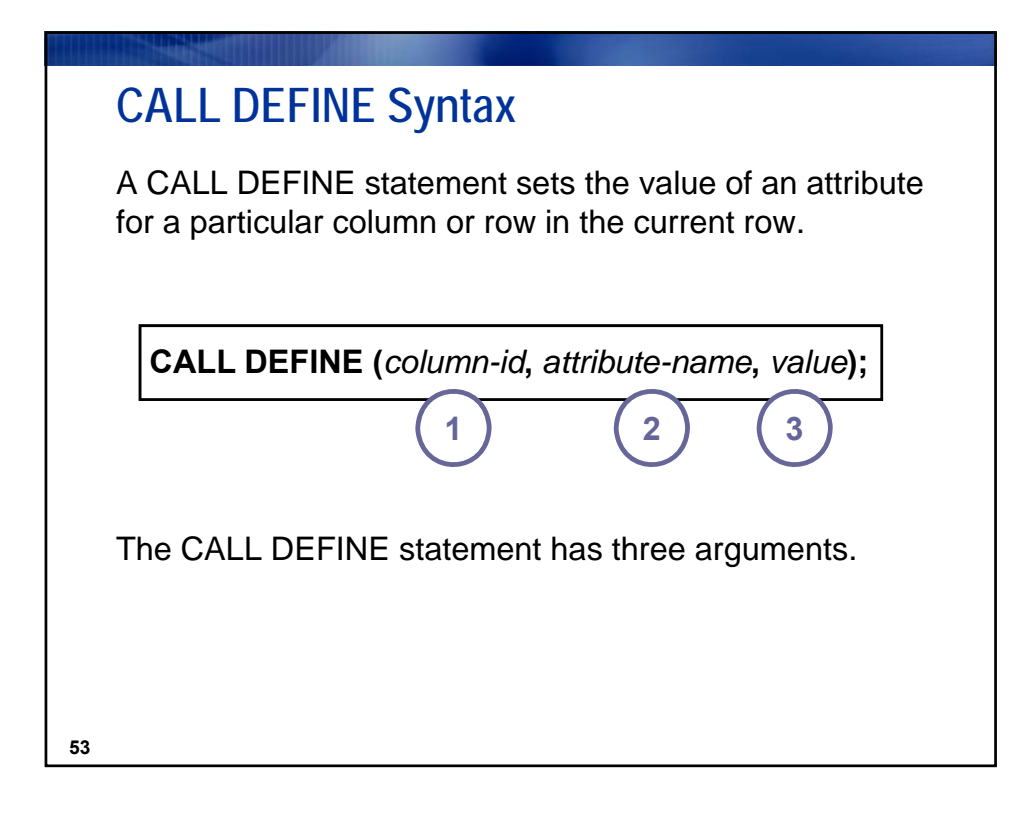

| amples            |
|-------------------|
| mpID'<br>ary.sum' |
| _C1_'<br>_C5_'    |
| COL_              |
| ર૦₩_              |
| 2                 |

Copyright  $\textcircled{\sc c}$  2010, SAS Institute Inc. All rights reserved.

|    | CALL DEFINE Syntax (2)               |                                                                                                    |  |
|----|--------------------------------------|----------------------------------------------------------------------------------------------------|--|
|    | Possible<br>attribute-name<br>values | Description                                                                                                |  |
|    | 'STYLE'                              | specifies the style element                                                                                |  |
|    | 'URL'                                | makes the contents of each cell of<br>the column a link to the specified<br>Uniform Resource Locator (URL) |  |
|    | 'FORMAT'                             | specifies a format for the column                                                                          |  |
| 55 |                                      |                                                                                                    |  |

| attribute-<br>name | Example <i>values</i>                                                                       |  |  |
|--------------------|---------------------------------------------------------------------------------------------|--|--|
| 'STYLE'            | 'STYLE={background=white foreground=red}'<br>'STYLE={foreground=cxFF3300 font_weight=bold}' |  |  |
| 'URL'              | 'MyHTMLPage.html'<br>MYURL (where MYURL is a variable<br>equal to a URL)                    |  |  |
| 'FORMAT'           | 'dollar12.2'<br>'myformat.'                                                                 |  |  |
| 'FORMAT'           | 'myformat.'                                                                                 |  |  |

|                             |                                                                                                    |                                             |                              | and the second second second |  |
|-----------------------------|----------------------------------------------------------------------------------------------------|---------------------------------------------|------------------------------|------------------------------|--|
| Another CALL DEFINE Example |                                                                                                    |                                             |                              |                              |  |
| Region                      | Subsidiary                                                                                                    | Product                                     | Sales                        |                              |  |
| Asian Pacific               | Cosmetic Products                                                                                                    | HairGro Lotion                              | 1,035,962                    |                              |  |
|                             |                                                                                                    | WrinkAway Creme                             | 529,945                      |                              |  |
|                             | if upcase(_<br>if mod(c<br>call                                                                                          | break_) ne '<br>ntr,2) ne 0<br>define(_ROW_ | 'REGION'<br>then<br>_,'style | then do;                     |  |
| Asian Pacific               | <pre>'style={background=cxeeeeee}');</pre>                                                                               |                                             |                              |                              |  |
| Eastern Europe              | <pre>end;<br/>else if upcase(_break_) eq 'REGION' then do;<br/>call define(_ROW_,'style','style=Header');<br/>end;</pre> |                                             |                              |                              |  |
|                             | OTC Remedies                                                                                                    | Drizzle Nose Spray                          | 594,815                      |                              |  |
|                             |                                                                                                    | SleepTight Tablets                          | 377,529                      |                              |  |
| Eastern Europe              |                                                                                                    |                                             | 3,209,070                    |                              |  |
|                             |                                                                                                    |                                             |                              | ]                            |  |
| 57 Demo04.sas               |                                                                                                    |                                             |                              |                              |  |

| Anothe         | er LINE Exa                                                     | ample                                      |                       |                     |
|----------------|-----------------------------------------------------------------|--------------------------------------------|-----------------------|---------------------|
| Region         | Subsidiary                                                      | Product                                    | Sales                 |                     |
| Asian Paci con | npute after 1<br>style={foreg:<br>cellho<br>Line ' ';<br>dcomp; | Region /<br>round=white :<br>eight=1px fo: | backgrou<br>nt_size=  | und=white<br>=1px}; |
|                |                                                                 | Sieepingint rabiets                        | 223,370               |                     |
| Asian Pacific  |                                                                 |                                            | 1,985,058             |                     |
| Eastern Europe | Cosmetic Products                                               | HairGro Lotion                             | <b>−</b><br>1,569,967 |                     |
|                |                                                                 | WrinkAway Creme                            | 666,759               |                     |
|                | OTC Remedies                                                    | Drizzle Nose Spray                         | 594,815               |                     |
|                |                                                                 | SleepTight Tablets                         | 377,529               |                     |
| Eastern Europe |                                                                 |                                            | 3,209,070             |                     |
|                |                                                                 |                                            | 4                     | De                  |

| 0   | ther CALL     | . Define i        | Examples           |             |            |
|-----|---------------|-------------------|--------------------|-------------|------------|
|     | Region        | Subsidiary        | Product            | Sales       | ]          |
|     | North America | Cosmetic Products | HairGro Lotion     | 1,355,795   |            |
| URI |               |                   | WrinkAway Creme    | 1,055,312   |            |
|     |               | OTC Remedies      | Drizzle Nose Spray | 1,235,135   |            |
|     |               |                   | SleepTight Tablets | 774,334     |            |
|     | North America |                   |                    | \$4,420,577 | SITLE      |
|     | South America | Cosmetic Products | HairGro Lotion     | 878,828     |            |
|     |               |                   | WrinkAway Creme    | 355,997     |            |
|     |               | OTC Remedies      | Drizzle Nose Spray | 498,317     |            |
|     |               |                   | SleepTight Tablets | 383,055     |            |
|     | South America | FC                |                    | \$2,116,197 |            |
|     |               |                   |                    |             |            |
| 59  |               |                   |                    |             | Demo05.sas |

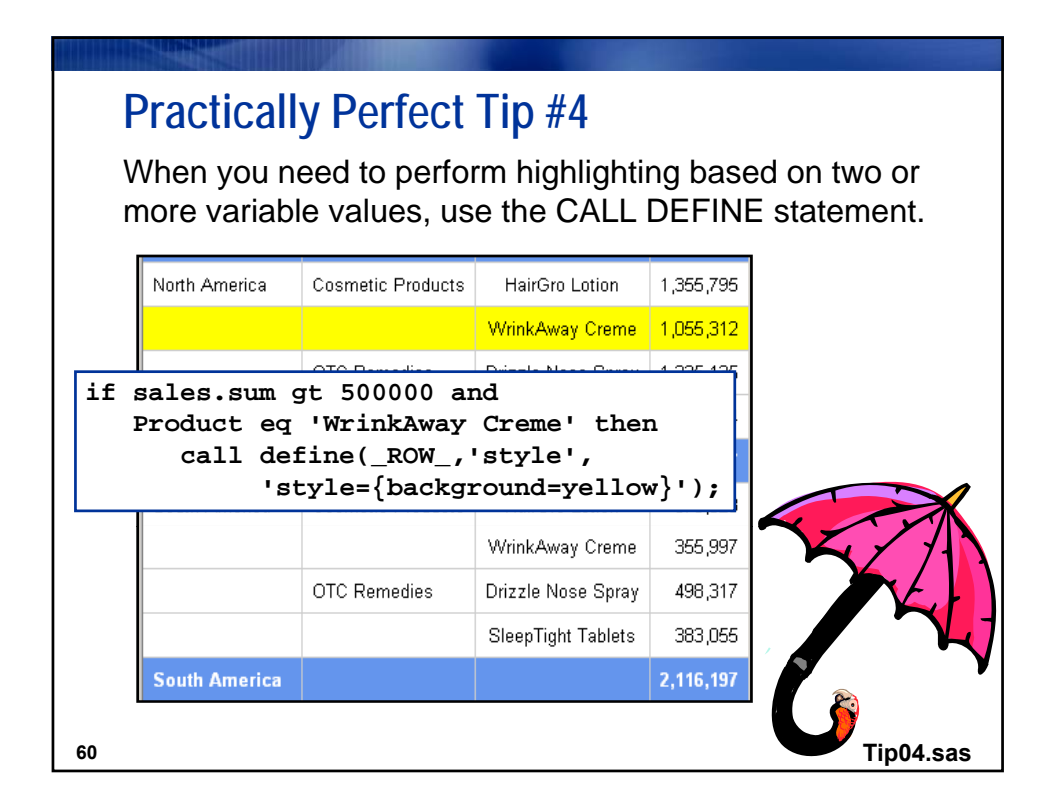

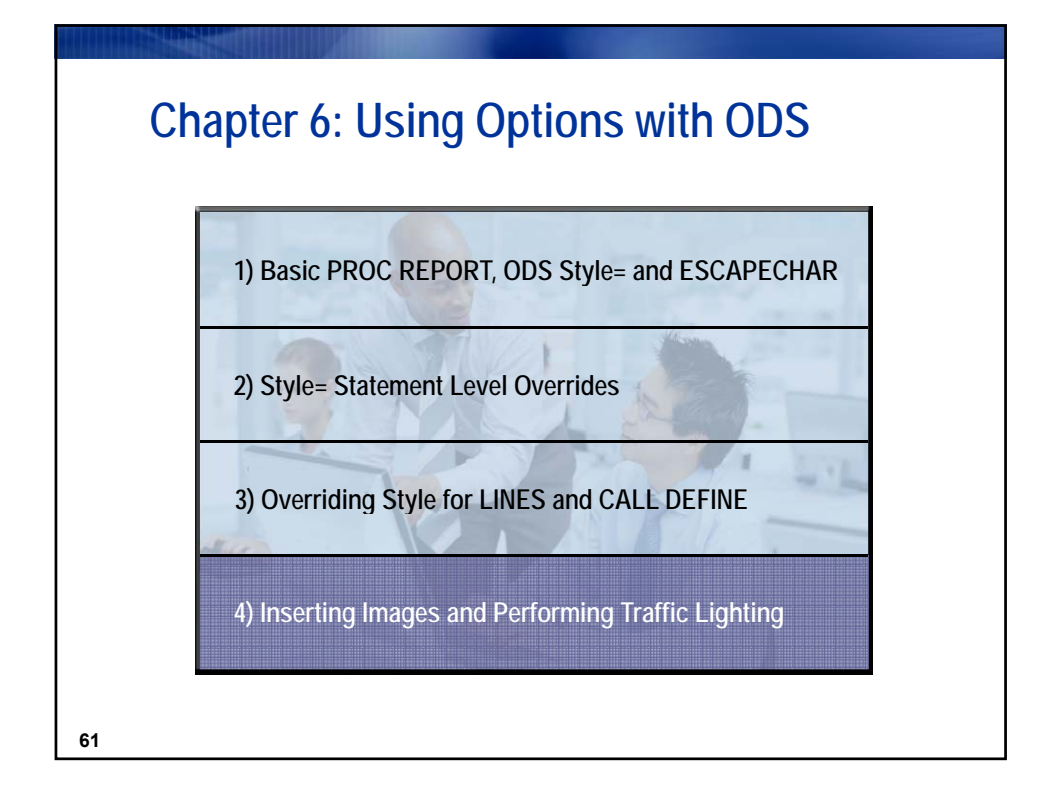

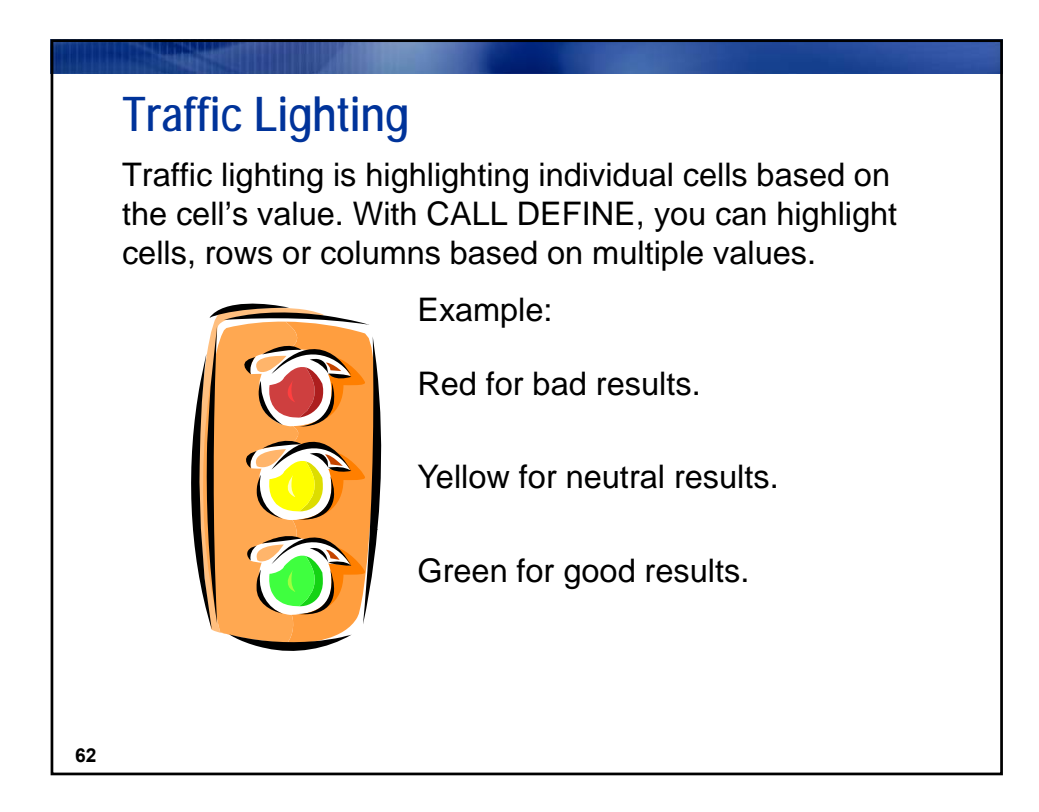

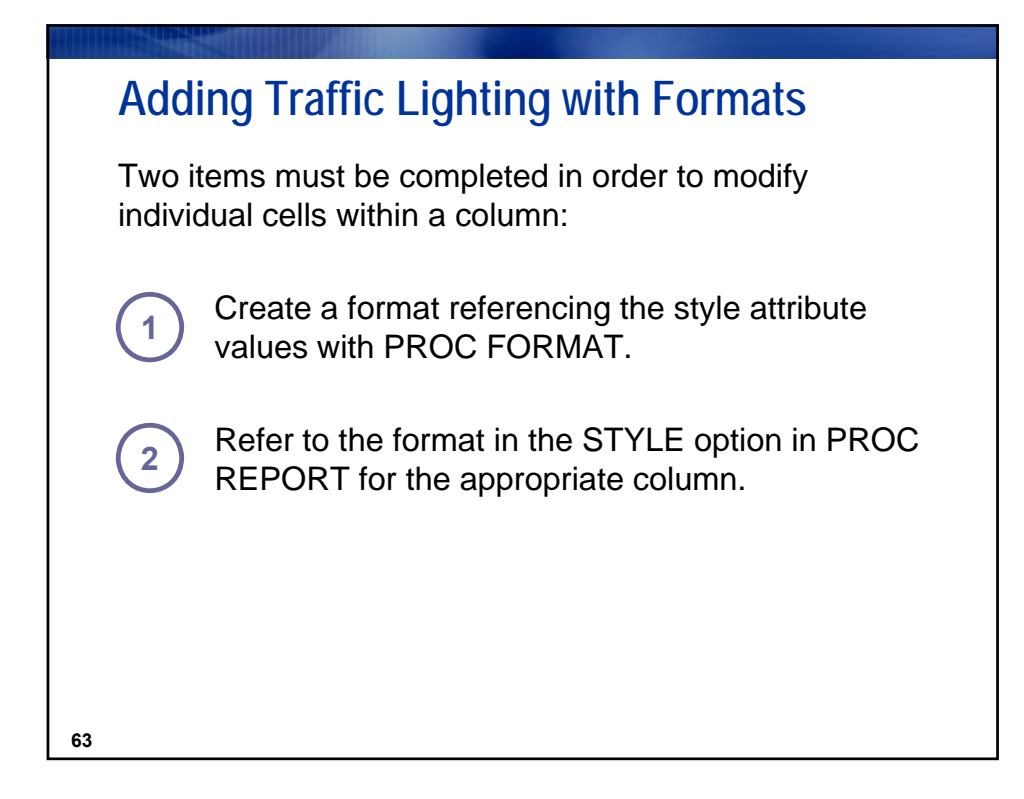

# Backing States of the style of the style of the styl

Copyright © 2010, SAS Institute Inc. All rights reserved.

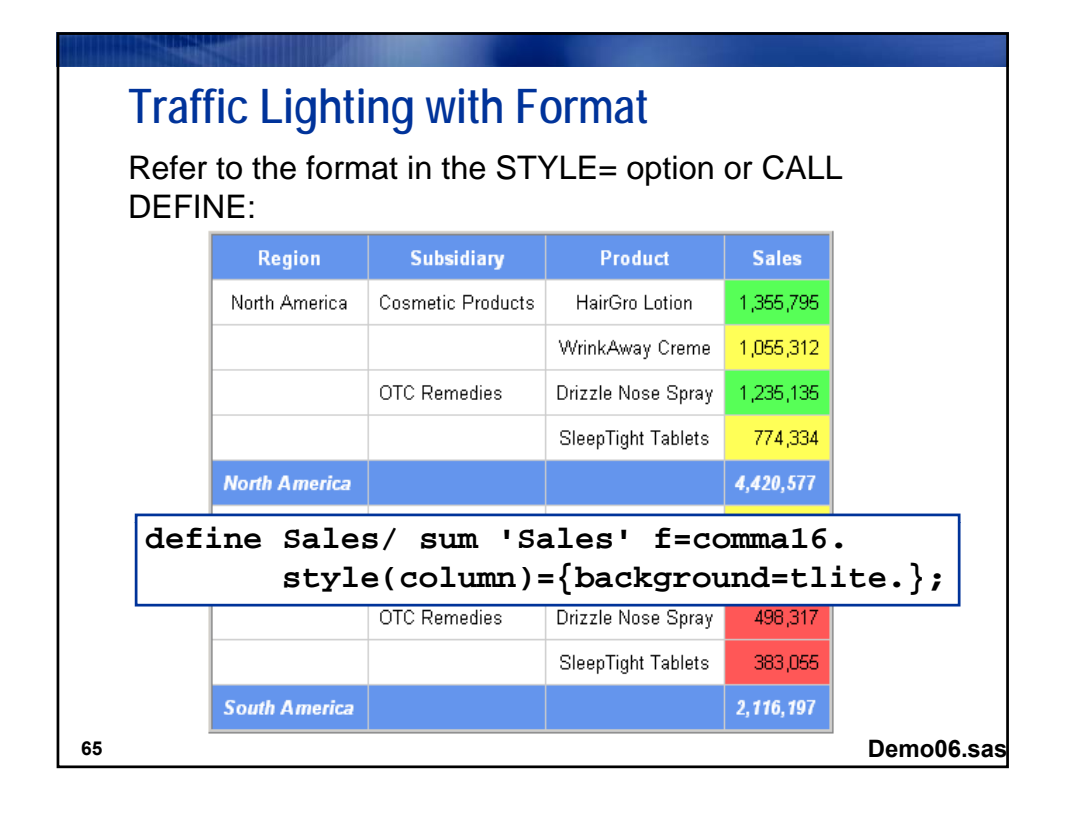

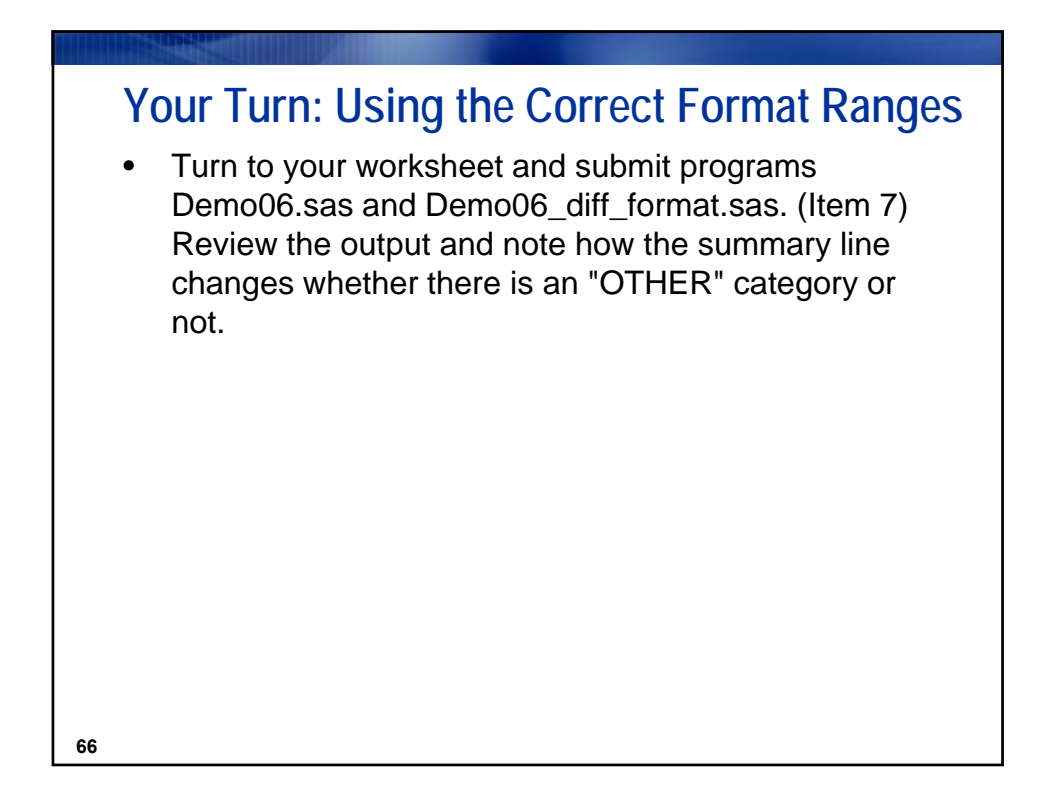

| Attribute                                | Definition                                                              |
|------------------------------------------|-------------------------------------------------------------------------|
| PREIMAGE<br>POSTIMAGE<br>BACKGROUNDIMAGE | 'C:\Logo.jpg'<br>"PharmaSUG.jpg"                                        |
| PREHTML<br>POSTHTML                      | " <hr size="3"/> "<br>' <a href="www. sas. com"><br/>SAS Web Page</a> ' |
| PRETEXT<br>POSTTEXT                      | 'This is a draft.'<br>"Continue"                                        |

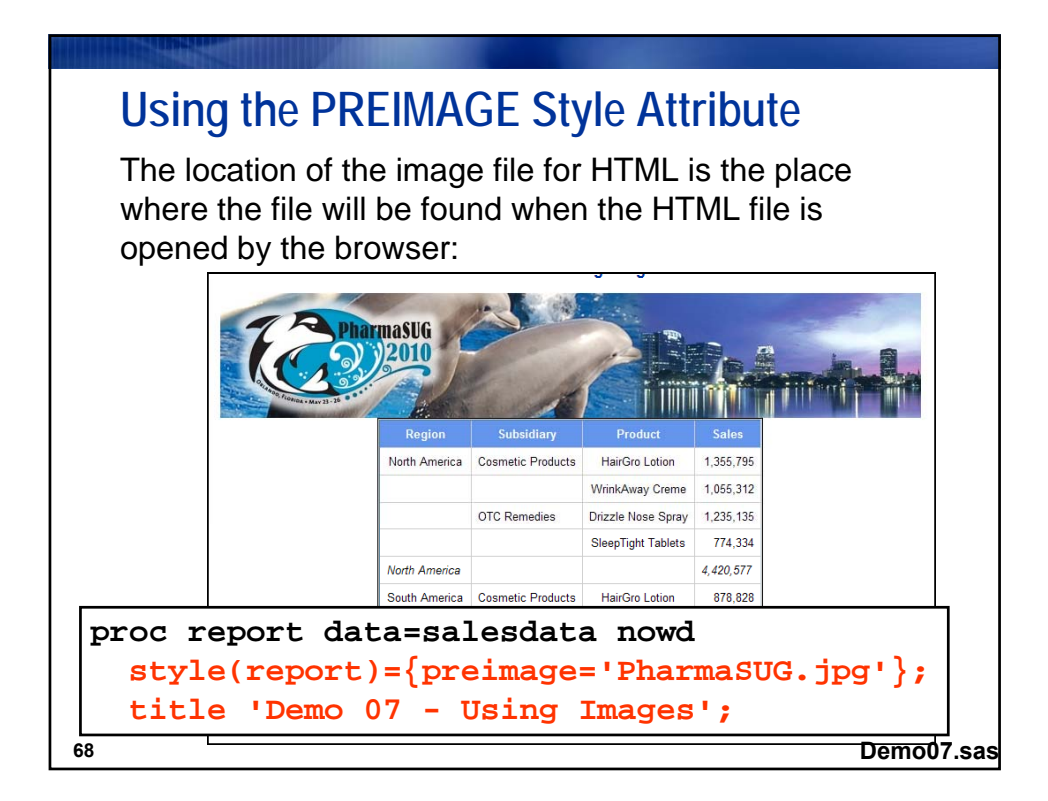

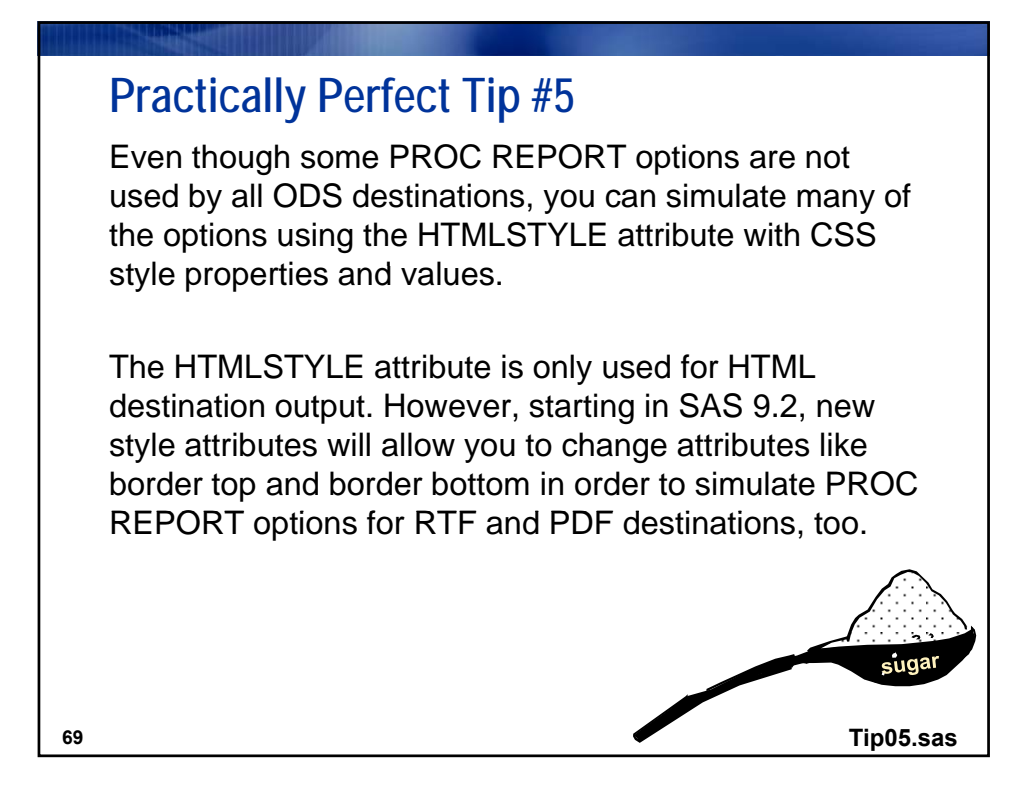

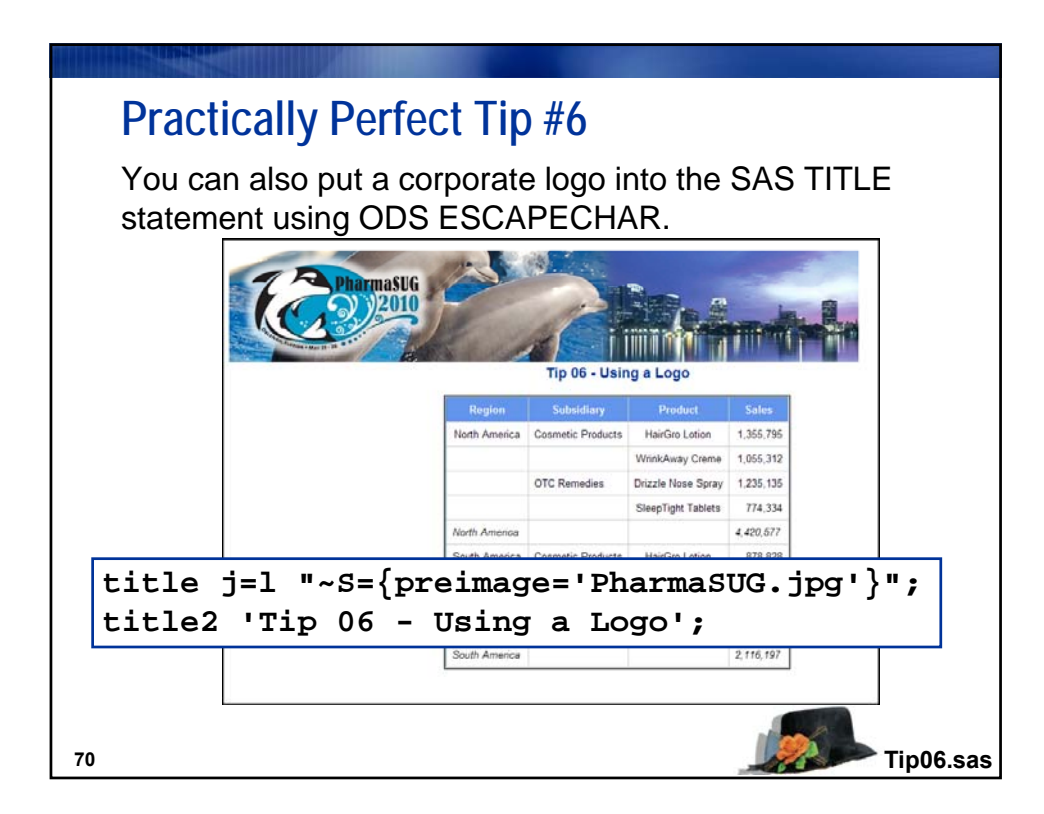

| About the Speaker |                        |  |  |  |
|-------------------|------------------------|--|--|--|
|                   |                        |  |  |  |
|                   |                        |  |  |  |
| Speaker           | Cynthia Zender         |  |  |  |
| 0                 |                        |  |  |  |
| Company           | SAS Institute Inc.     |  |  |  |
| Talanhana         | (010) 521 0012 (MST)   |  |  |  |
| Telephone         | (919) 551-9012 (11151) |  |  |  |
| Comments & F-Mail | Cynthia Zender@sas.com |  |  |  |
|                   | oyntma.zonaci@sus.com  |  |  |  |
|                   |                        |  |  |  |
|                   |                        |  |  |  |
|                   |                        |  |  |  |
|                   |                        |  |  |  |
|                   |                        |  |  |  |
|                   |                        |  |  |  |

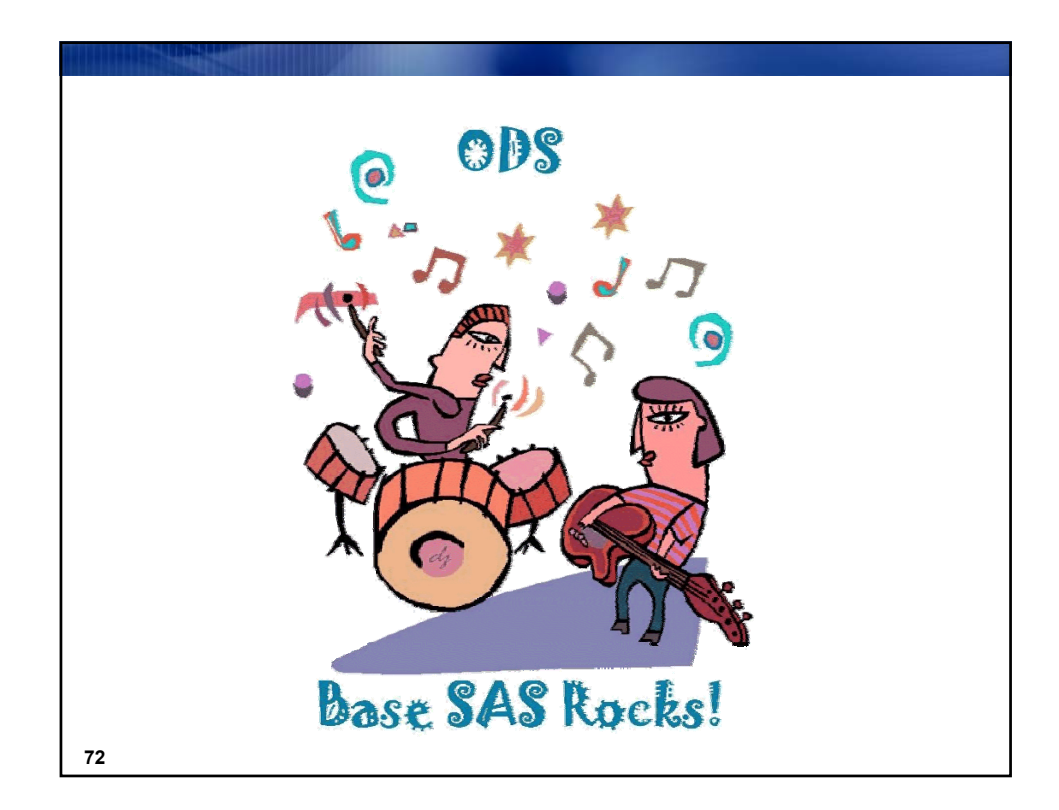

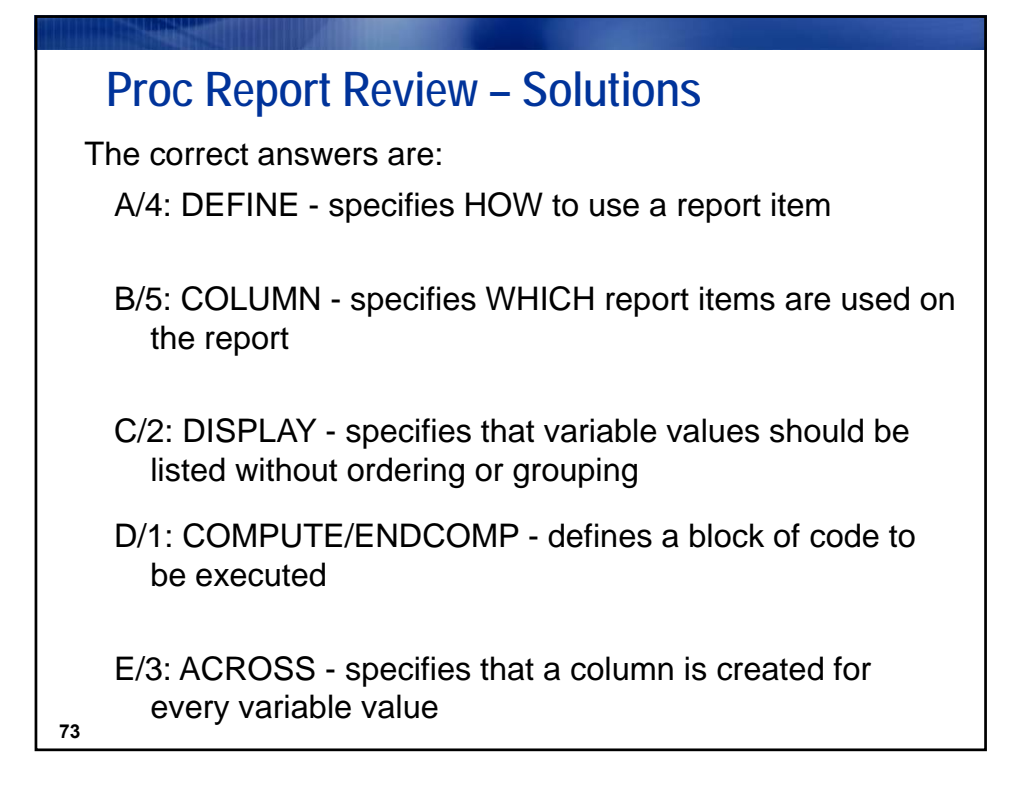

- Submit program Demo00\_setup.sas to establish the libref and working directory for class.
   a. The working directory where output will be written is: C:\Workshp\Zender\output
- 2. Submit programs **Demo01a.sas**, **Demo01b.sas** and **Demo01c.sas** and review the output files created. This chart documents how PROC REPORT options work in the various ODS destinations, as illustrated in these three programs.
  - a. To learn about the PANELS= option and the COLUMNS= option submit program **Demo01d.sas**.
    - i. PANELS= is a LISTING only destination option
    - ii. COLUMNS= is an option that works in ODS PDF and ODS RTF destinations, but not in the ODS HTML destination.

| Statement                              | LISTING | HTML | RTF | PDF |
|----------------------------------------|---------|------|-----|-----|
| HEADLINE/HEADSKIP                      | Y       | Ν    | Ν   | Ν   |
| WIDTH                                  | Y       | Ν    | Ν   | Ν   |
| SPACING                                | Y       | N    | Ν   | N   |
| DOL/DUL                                | Y       | N    | Ν   | N   |
| CENTER                                 | Y       | Y    | Y   | Y   |
| SKIP                                   | Y       | N    | Ν   | N   |
| LS                                     | Y       | Ν    | Ν   | N   |
| Repeat Character in<br>Spanning Header | Y       | Ν    | Ν   | Ν   |
| NUMBER and<br>PAGENO=1                 | Y       | Ν    | Ν   | Ν   |
| HEADLINE/HEADSKIP                      | Y       | Ν    | Y   | Y   |

In addition the FLOW option is a LISTING destination only option.

- To see different style templates for each of the destinations, run program Demo01e\_different\_styles.sas

   Style=JOURNAL is designed especially for use for journal publication and black and white results.
- 4. To learn how to do Page X of Y page numbering using ODS ESCAPECHAR functions, submit program **Demo01f\_page\_x\_of\_y.sas**.
  - a. Note that the {PAGEOF} function only works in the RTF destination, while {THISPAGE} and {LASTPAGE} work in both the PDF and RTF destination.
- 5. Submit program **Demo02.sas** and note which style attributes are used for these colors:
  - a. What style attribute is set to CYAN?
  - b. What style attribute is set to RED?
- 6. **Demo03.sas** illustrates the use of the CALL DEFINE statement. **Demo04.sas** shows how to make output with alternating rows in different colors. **Demo05.sas** shows the use of the URL= option to create a hyperlink in report output. Note that you will not be able to run Demo05.sas during the workshop if there is no Internet connectivity.
- 7. Submit programs **Demo06.sas** and **Demo06\_diff\_format.sas**. Compare the summary line in both outputs. Note how the OTHER specification was needed so the summary line was the same color as the Header style background.

### **Other Programs**

Tip01.sas: This program shows how to insert "raw" RTF control strings into your RTF output file.

**Tip02.sas:** This program shows the interaction between CELLSPACING, BORDERWIDTH and the RULES and FRAMES style attributes.

**Tip03.sas:** This program shows how to use various techniques to make wide tables fit on an RTF or PDF page: set ORIENTATION option to LANDSCAPE in OPTIONS statement; change FONT\_SIZE attribute; and/or change the CELLPADDING style attribute.

**Tip04.sas:** When you need to perform highlighting based on two or more variable values in PROC REPORT, use the CALL DEFINE statement in a COMPUTE BLOCK.

**Tip05.sas:** Even though some PROC REPORT options are not used by all ODS destinations, you can simulate many of the options using the HTMLSTYLE attribute with CSS style properties and values. This program shows how to use some of the CSS style properties to simulate PROC REPORT options.

**Tip06.sas:** This program illustrates how to insert a logo at the top of a report using the PREIMAGE attribute in a TITLE statement.

**Xtra\_column\_statement.sas**: This program illustrates different ways you can use a COLUMN statement in PROC REPORT.

**Xtra\_page\_xofy.sas**: This program illustrates the way to use Page X of Y ODS ESCAPECHAR functions in RTF and PDF destinations.